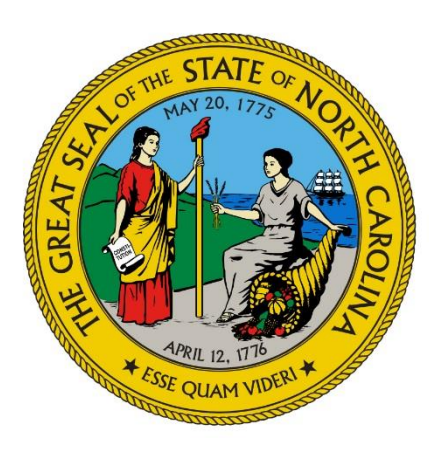

NC Department of Health and Human Services Division of Health Benefits

### **Recipient on Review: Resolving Leads and Prioritizing**

Office of Compliance and Program Integrity December 2019

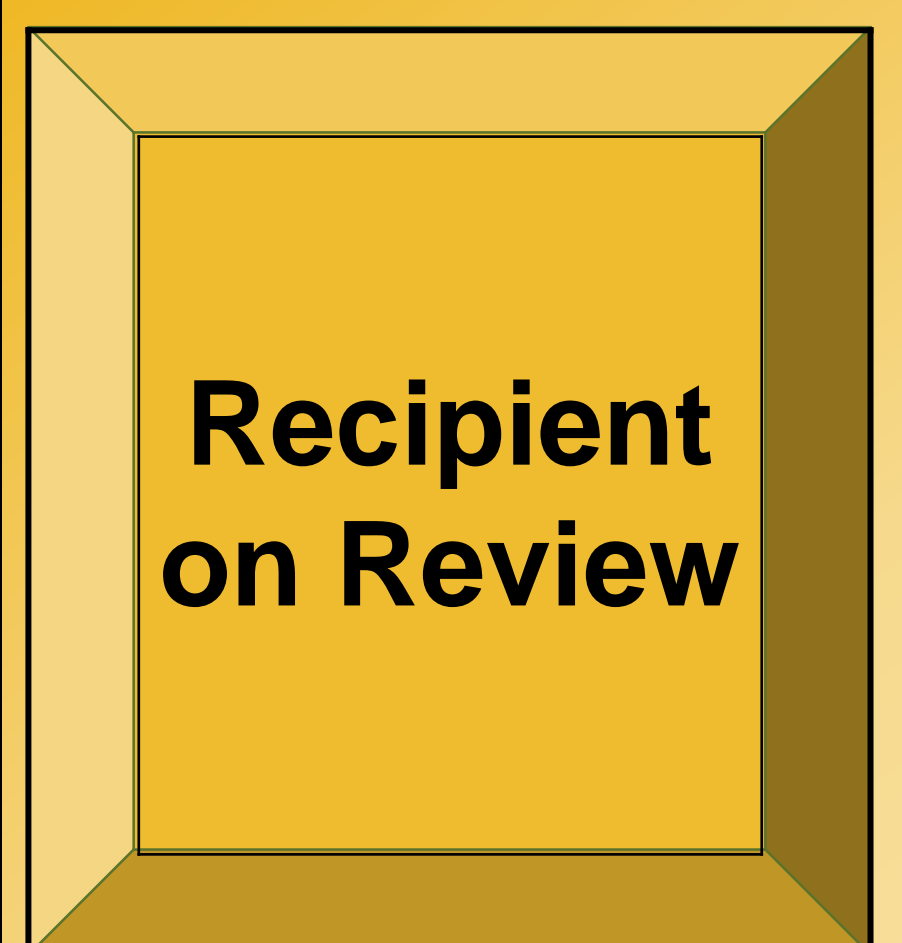

#### Background

**User Access & Roles** 

**Reports** 

**Resolving Leads** 

**Examples** 

**Prioritizing & Reminders** 

Questions

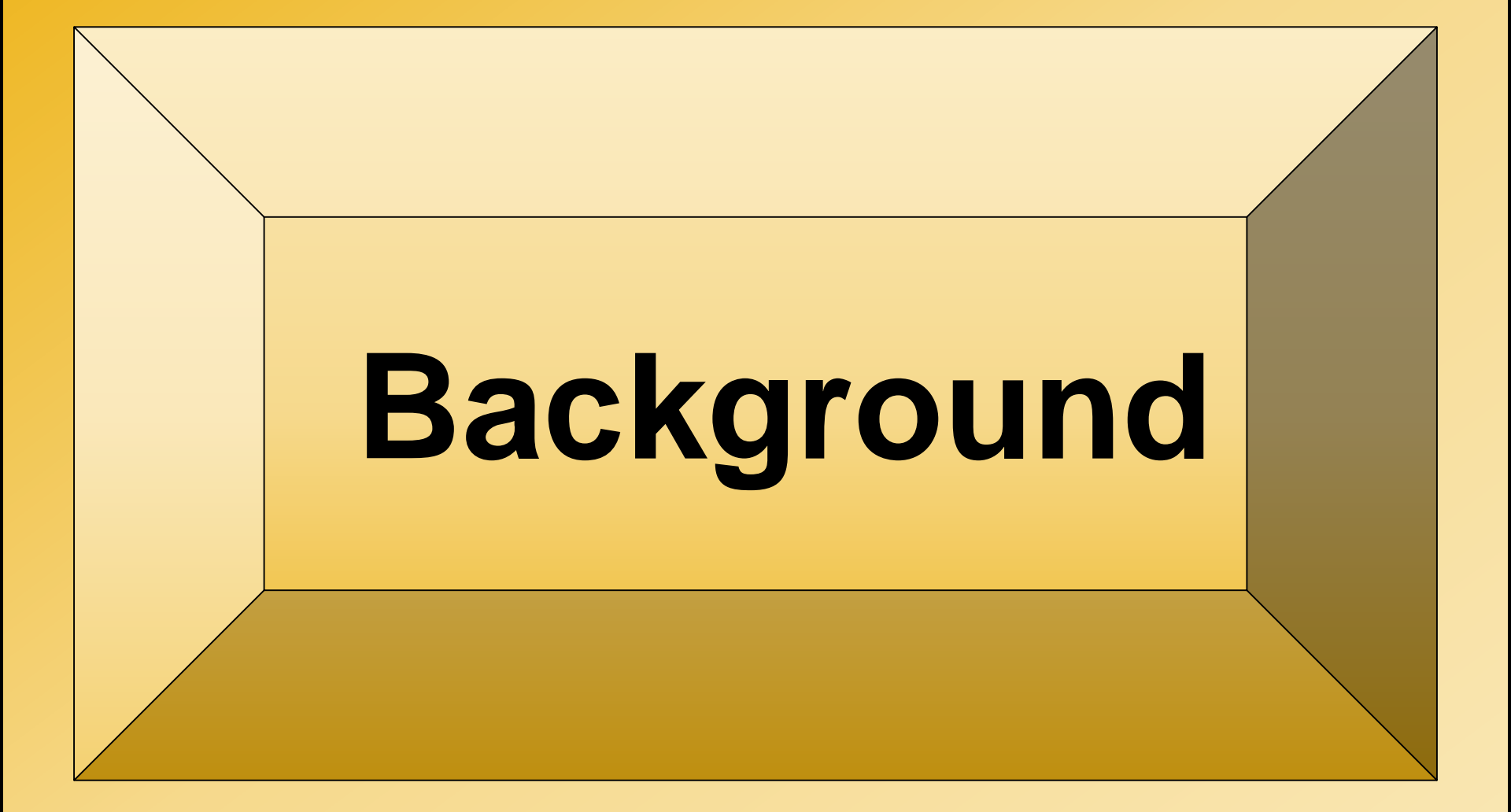

### Background

- NC Medicaid is mandated by legislative requirement, SL 2017-57 section 11H.15.(a), to use NCTracks to identify potential fraud, waste and abuse regarding providers and recipients
- Pondera is the vendor selected to provide potential fraud, waste and abuse leads
- Recipient on Review (ROR) reports are the products derived from the leads that Pondera provides

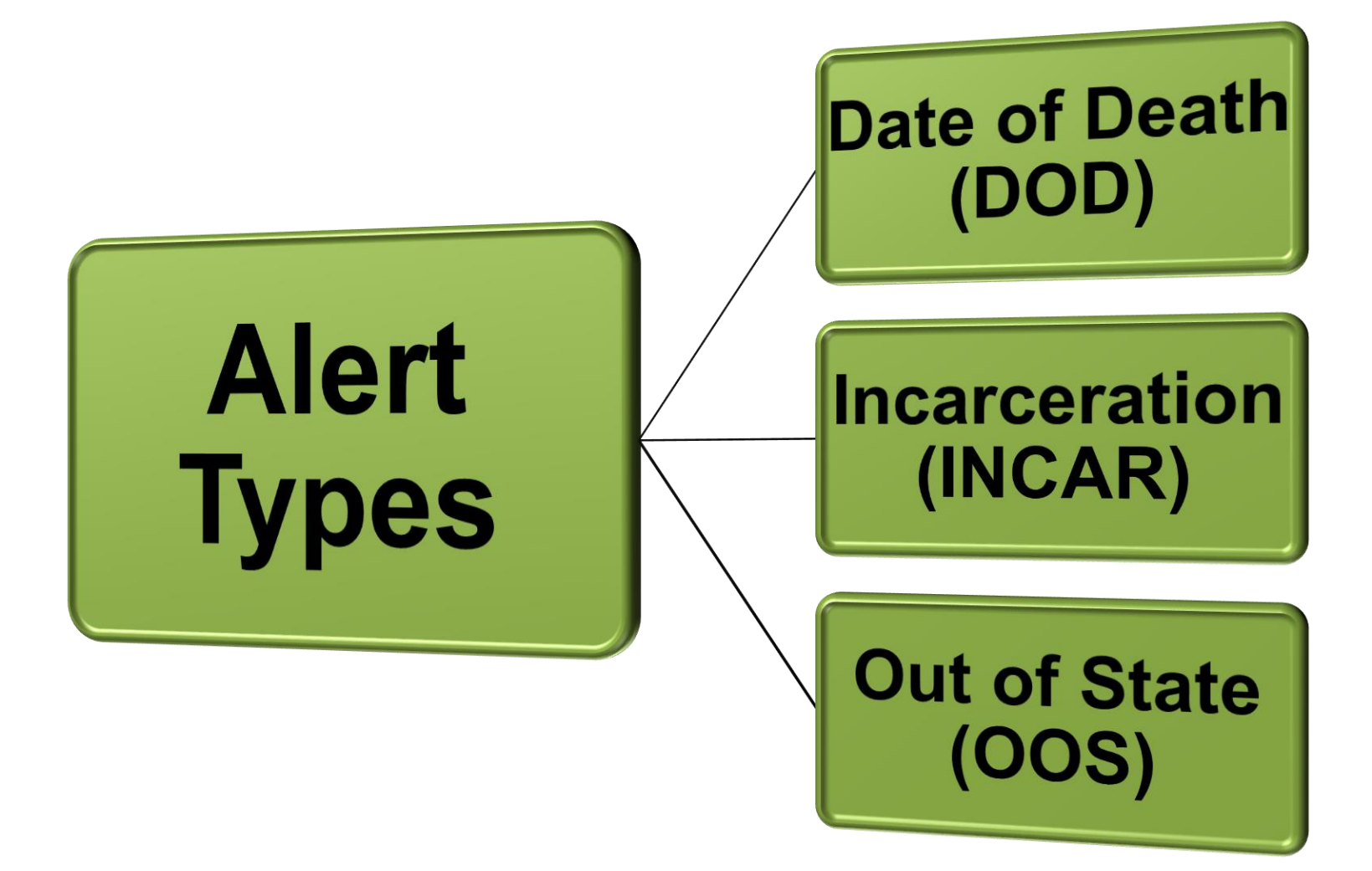

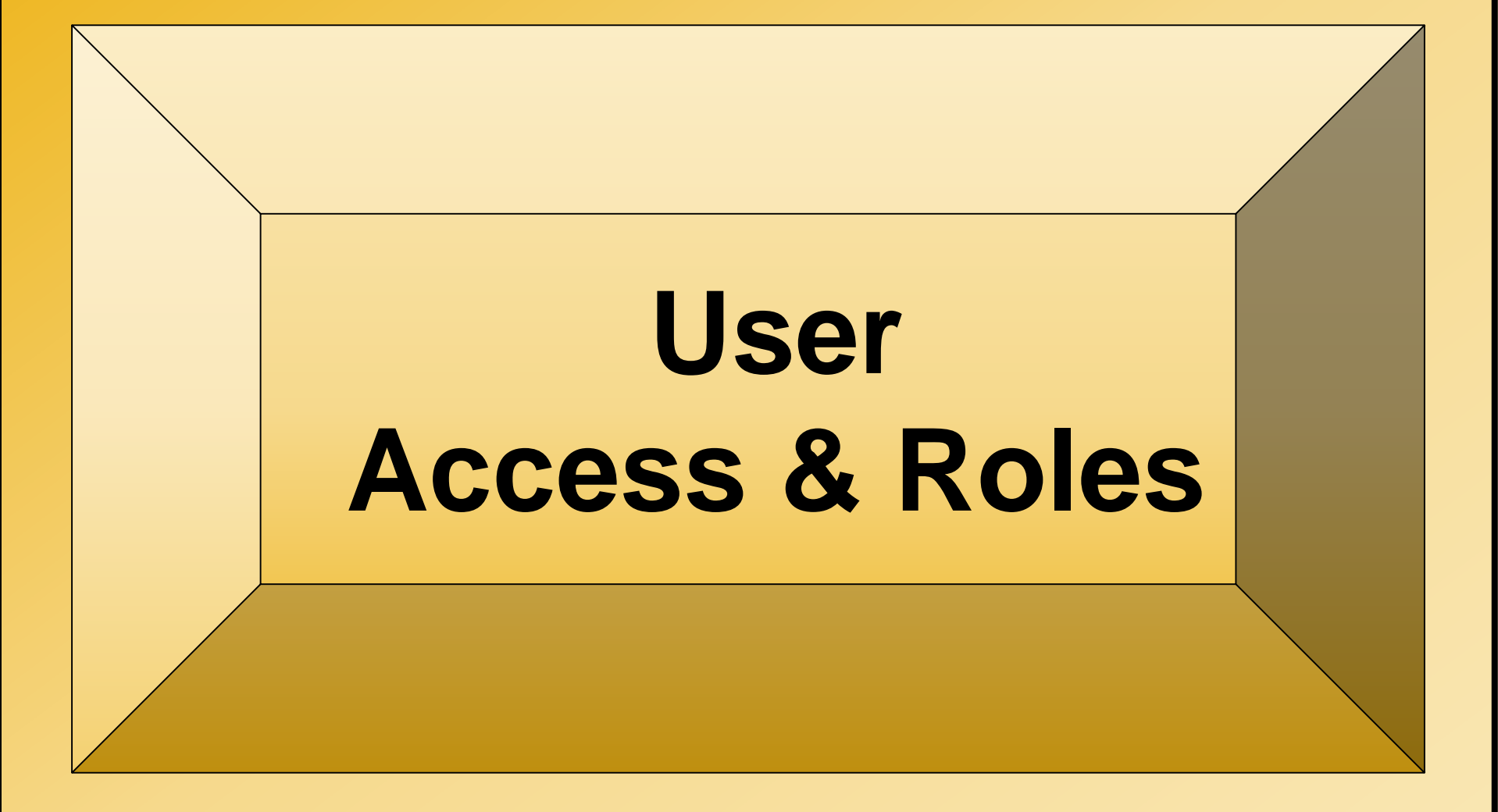

### **NCTracks Operations Portal Access**

- Access to the ROR is through the NCTracks Operations Portal
- Staff are provisioned in NCTracks by the County's Security Officer and/or backup
- Security Officer submits request for access through NCTracks ShareNET
- Once staff is provisioned in NCTracks, an email notification should be received to set up a Multi-Factor Authentication

### **NCTracks Operations Portal Roles**

- Medicaid Eligibility Services (MES) provided guidance on user roles
- A Division and Role/Function must be chosen
  - Division: DHB (FL-2 PA)
  - Function/Role for Medicaid staff and Program Integrity (PI) staff:
    - State DSS Recipient DSS County Recipient
    - State DSS Prior Approval DSS County PA
    - State Report2Web General User
    - State Report2Web Secure User (PI Staff)

# Questions on User Access to NCTracks Operations Portal

### Wanda McLeoud 919.813.5352

### Wanda.Mcleoud@dhhs.nc.gov

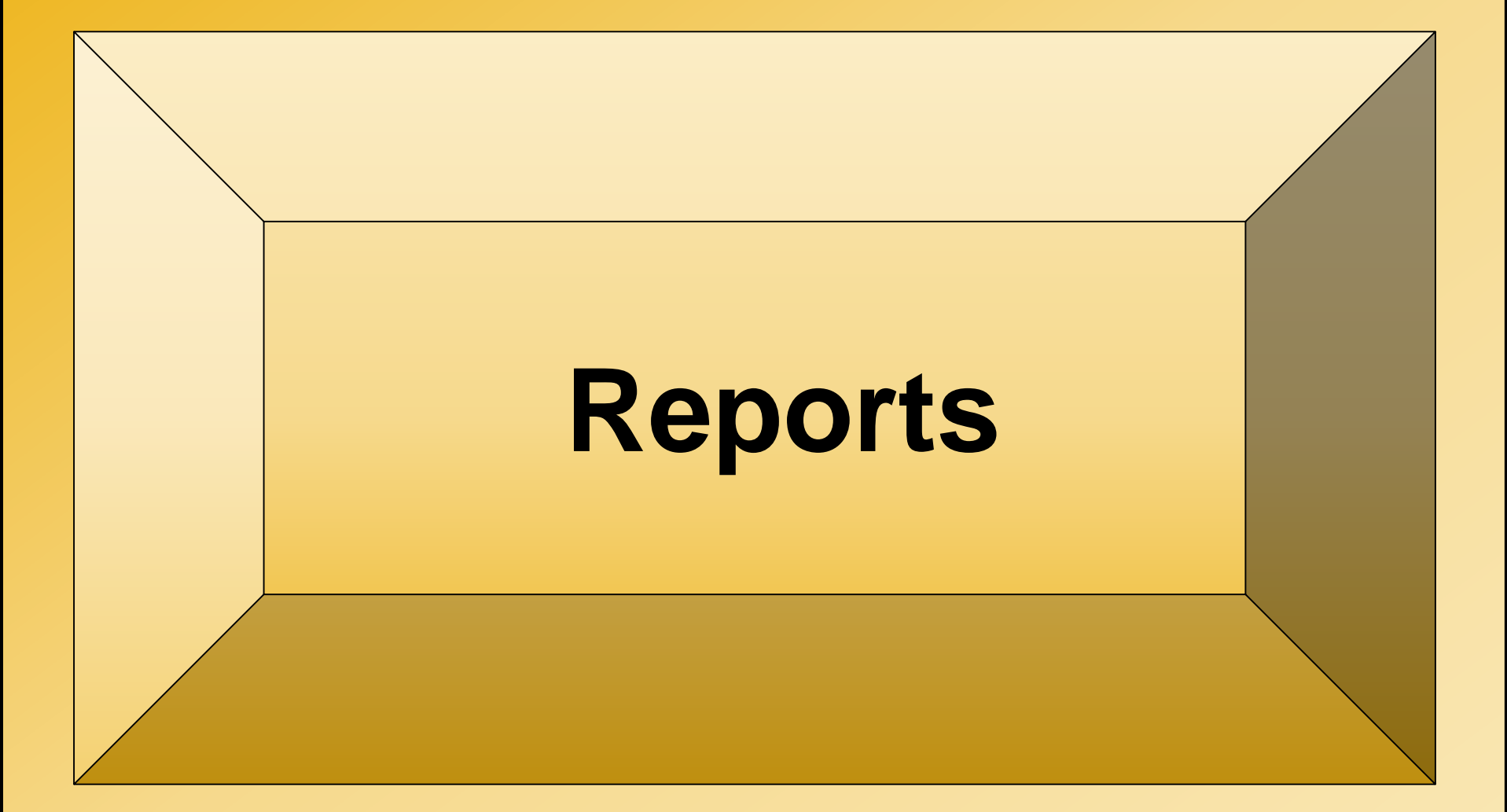

### **NCTracks Home Screen**

| <b>LIRACKS</b>                                 |                                                                                                    |
|------------------------------------------------|----------------------------------------------------------------------------------------------------|
| Operations Claims Financial Provider Recipient | Reference Prior Approval TPL Other Admin                                                                                                    |
| Home                                           | Report2Web                                                                                                    |
|                                                | Provider Enrolment                                                                                                    |
| Operations Portal                              | Recipient Enrolment Sub                                                                                                    |
|                                                | Document Intake                                                                                                    |
|                                                | General Announce Management                                                                                                    |
| 100 M                                          | TPL Reclamation Billing                                                                                                    |
|                                                | Getting Help in the NCTra Finance Premium Billing                                                                                                    |
|                                                | Did you know that there are Call Center tures available when using the secure                                                                                                    |
|                                                | NCTracks portal? If you want Learning Management t the purpose of a particular web page,<br>System                                                                                                    |
|                                                | requested in a particular sec Content Management lick on the question mark for                                                                                                    |
| JANA                                           | Data/Section Group Help. For the definition of a particular field, hover the cursor over the<br>underlined word for Tooltip Help. These help features and others are available on every<br>page of the secure NCTracks portal. |
|                                                | Para a consulate sometime of all the hole antiper in the assure to Tender matches the                                                                                                    |

### **Report2Web Homepage**

| C B https://www.nctracki.nc.gov/r2w/home                    | P = BC                     | ning@dst.cp.tebesp    | Tracks - Recipient on Revie | Report2Web Version V | 4.5.0 ×   |                       |           | - 0 - × 0              |
|-------------------------------------------------------------|----------------------------|-----------------------|-----------------------------|----------------------|-----------|-----------------------|-----------|------------------------|
| File Edit View Favorites Tools Help                         |                            |                       |                             |                      |           |                       |           | 🗴 🍕 Convert 🔹 🚮 Select |
| 🙀 🗔 (1) - gene.downing@dss.c 📘 Bing 🗃 Web S<br>🚺 Report2Web | Sice Gallery 👻 🗿 Suggested | i Stes 🔻              |                             |                      |           |                       | Welco     | me, i 🧿                |
| Home Personal Folder                                        | My Favorites               | My History            | My Selections               | Wy Subscriptions     | Reywords  | 🔊 Title               | ~         | 00                     |
| Folders                                                     | Recipient On               |                       |                             |                      |           |                       |           |                        |
| Production                                                  |                            |                       |                             |                      |           |                       | F         | Filter                 |
| R2W_Training     County                                     | Title                      |                       | Folder                      |                      |           | Date                  |           | File Name -            |
| 🗄 🗁 078 - Robeson                                           | 🐁 Recipient Or             | n Review - Active     | /County/                    | /Recipient           | On-Review | Aug 17, 2<br>02:03:15 | AM        | BM40300-R0010          |
| General Reports                                             | Secipient Or               | n Review - Cumulative | /County/                    | /Recipient           | On-Review | Aug 13, 2<br>02:00:10 | 018<br>AM | BM40300-R0020          |
|                                                             |                            |                       |                             |                      |           |                       |           |                        |

#### **Access to the Active and Cumulative Reports**

### **Recipient on Review Report**

|                       | Recipient On-Rev     | inn    |       |          |         | O Aug 2       | 21, 2018 02:10:1        | AM C                | ) Versi         | on list                                                                                          |                                                                                                    |                                                                                                    |                                                 | <u></u> | R 0 0 0                               |
|-----------------------|----------------------|--------|-------|----------|---------|---------------|-------------------------|---------------------|-----------------|--------------------------------------------------------------------------------------------------|----------------------------------------------------------------------------------------------------|----------------------------------------------------------------------------------------------------|-------------------------------------------------|---------|---------------------------------------|
|                       | • В к к              | (H) () | 4 🛃   | <b>A</b> | A 0     |               |                         |                     |                 |                                                                                                  |                                                                                                    |                                                                                                    | ]                                               | ,       | ilter: None View: n/a<br>Page: 1 of 1 |
| REPORT: 1<br>PAYER: 1 | 8M40300-R0010<br>DMA |        |       | NORTH    | CAROLIN | A DEPARTMENT  | OF HEALTH AND<br>TRACKS | ) HUMA              | N SER           | /ICES                                                                                            |                                                                                                    | PROCESS DATE<br>PROCESS TIME<br>PAGE                                                                                                    | : 08/21/2018<br>: 02:10:13<br>: 48              |         |                                       |
|                       |                      |        |       |          | REC     | IPIENT ON REV | IEW - ACTIVE            |                     |                 |                                                                                                  |                                                                                                    |                                                                                                    |                                                 |         |                                       |
|                       |                      |        |       |          |         | AS UP: 00/    | 21/2010                 |                     |                 |                                                                                                  |                                                                                                    |                                                                                                    |                                                 |         |                                       |
| COUNTY COD            | DE: 025 -            | -      |       |          |         |               |                         |                     |                 |                                                                                                  |                                                                                                    |                                                                                                    | de strate                                       |         |                                       |
| DECTOTENT             |                      |        | FTDCT |          | LAST    |               | 000                     | THEAD               | 005             |                                                                                                  | DATE                                                                                                    | HTCT                                                                                                    | DAYS IN                                         |         |                                       |
| ID                    | PTCN                 |        | NAME  |          | NAME    | 009           | ELAG                    | FLAG                | FLAG            | STATUS                                                                                           | ADDED                                                                                                    | TO DATE                                                                                                    | STATUS                                          |         |                                       |
|                       |                      |        |       |          |         |               |                         |                     |                 |                                                                                                  |                                                                                                    |                                                                                                    |                                                 |         |                                       |
|                       |                      | 1      |       |          |         |               | N                       | ¥.,                 | N               | ACTIVE                                                                                           | 2018-08-10                                                                                                    | 9999-12-31                                                                                                    | 11                                              |         |                                       |
|                       |                      |        |       |          |         |               | N                       | Y                   | N               | ACTIVE                                                                                           | 2018-07-13                                                                                                    | 9999-12-31                                                                                                    | 39                                              |         |                                       |
|                       |                      |        |       |          |         |               | 16                      | Y                   | N               | ACTIVE                                                                                           | 2018-08-10                                                                                                    | 9999-12-31                                                                                                    | 11                                              |         |                                       |
|                       |                      |        |       |          | -       | 19 mm         | Y                       | N                   | N               | ACTIVE                                                                                           | 2018-08-20                                                                                                    | 2019-09-30                                                                                                    | 1                                               |         |                                       |
|                       |                      |        |       |          |         |               | N                       | Y.                  | N               | ACTIVE                                                                                           | 2018-07-24                                                                                                    | 2019-05-31                                                                                                    | 28                                              |         |                                       |
|                       |                      |        |       |          |         |               |                         | × .                 | N               | ACTIVE                                                                                           | 2818+88+18                                                                                                    | 2819-85-31                                                                                                    | 11                                              |         |                                       |
|                       |                      |        |       |          |         |               | 1                       | 100                 |                 |                                                                                                  | 2010 00 10                                                                                                    |                                                                                                    |                                                 |         |                                       |
|                       |                      |        |       |          |         |               | N                       | ÿ                   | N               | ACTIVE                                                                                           | 2018-07-24                                                                                                    | 2018-07-31                                                                                                    | 28                                              |         |                                       |
|                       |                      |        |       |          |         |               | NN                      | Ŷ                   | NN              | ACTIVE                                                                                           | 2018-07-24<br>2018-08-16                                                                                                    | 2018-07-31<br>2018-06-30                                                                                                    | 28<br>5                                         |         |                                       |
|                       |                      |        |       |          |         |               | N<br>N                  | * * *               | N N N           | ACTIVE<br>ACTIVE<br>ACTIVE                                                                       | 2018-07-24<br>2018-08-16<br>2018-08-16<br>2018-08-16                                                                                                    | 2018-07-31<br>2018-05-30<br>2018-05-31                                                                                                    | 28<br>5<br>5                                    |         |                                       |
|                       |                      |        |       |          |         |               | N<br>N<br>N             | * * * * >           | N N N N         | ACTIVE<br>ACTIVE<br>ACTIVE<br>ACTIVE                                                             | 2018-07-24<br>2018-08-16<br>2018-08-16<br>2018-05-25<br>2018-07-13                                                                                                   | 2018-07-31<br>2018-06-30<br>2018-05-31<br>2018-05-31<br>2018-05-31                                                                                     | 28<br>5<br>57<br>30                             |         |                                       |
|                       |                      |        |       |          |         |               | N<br>N<br>N             | * * * * *           | N N N N N       | ACTIVE<br>ACTIVE<br>ACTIVE<br>ACTIVE<br>ACTIVE                                                   | 2018-07-24<br>2018-08-16<br>2018-08-16<br>2018-05-16<br>2018-05-25<br>2018-07-13<br>2018-08-10                                                                       | 2018-07-31<br>2018-05-30<br>2018-05-31<br>2018-05-31<br>2018-05-31<br>2018-05-31                                                                       | 28<br>5<br>57<br>39                             |         |                                       |
|                       |                      |        |       |          |         |               |                         | *****               | N N N N N N     | ACTIVE<br>ACTIVE<br>ACTIVE<br>ACTIVE<br>ACTIVE<br>ACTIVE<br>ACTIVE                               | 2018-07-24<br>2018-08-16<br>2018-08-16<br>2018-05-25<br>2018-05-25<br>2018-07-13<br>2018-08-10<br>2018-08-16                                                         | 2018-07-31<br>2018-05-30<br>2018-05-31<br>2018-05-31<br>2018-05-31<br>2018-05-31<br>2018-05-31                                                         | 28<br>5<br>57<br>39<br>11<br>5                  |         |                                       |
|                       |                      |        |       |          |         |               | 1 N N N N N N N N N Y   | * * * * * * *       | N N N N N N N N | ACTIVE<br>ACTIVE<br>ACTIVE<br>ACTIVE<br>ACTIVE<br>ACTIVE<br>ACTIVE<br>ACTIVE                     | 2018-07-24<br>2018-08-16<br>2018-08-16<br>2018-08-16<br>2018-05-25<br>2018-07-13<br>2018-08-10<br>2018-08-10<br>2018-08-20                                           | 2018-07-31<br>2018-05-30<br>2018-05-31<br>2018-05-31<br>2018-05-31<br>2018-05-31<br>2018-05-31<br>2018-05-31                                           | 28<br>5<br>57<br>39<br>11<br>5                  |         |                                       |
|                       |                      |        |       |          |         |               |                         | * * * * * * * * *   |                 | ACTIVE<br>ACTIVE<br>ACTIVE<br>ACTIVE<br>ACTIVE<br>ACTIVE<br>ACTIVE<br>ACTIVE<br>ACTIVE           | 2018-07-24<br>2018-08-16<br>2018-08-16<br>2018-05-25<br>2018-05-25<br>2018-07-13<br>2018-08-10<br>2018-08-10<br>2018-08-20<br>2018-06-25                             | 2018-07-31<br>2018-06-30<br>2018-05-31<br>2018-05-31<br>2018-05-31<br>2018-05-31<br>2018-05-31<br>2018-05-31<br>2018-04-30<br>2015-07-31               | 28<br>5<br>57<br>39<br>11<br>5<br>1<br>57       |         |                                       |
|                       |                      |        |       |          |         |               | 1 N N N N N Y N N       | * * * * * * * * * * |                 | ACTIVE<br>ACTIVE<br>ACTIVE<br>ACTIVE<br>ACTIVE<br>ACTIVE<br>ACTIVE<br>ACTIVE<br>ACTIVE<br>ACTIVE | 2018-07-24<br>2018-08-16<br>2018-08-16<br>2018-06-25<br>2018-06-25<br>2018-07-13<br>2018-08-10<br>2018-08-16<br>2018-08-16<br>2018-08-20<br>2018-06-25<br>2018-07-13 | 2018-07-31<br>2018-06-30<br>2018-05-31<br>2018-05-31<br>2018-05-31<br>2018-05-31<br>2018-05-31<br>2018-05-31<br>2018-04-30<br>2015-07-31<br>2015-07-31 | 28<br>5<br>57<br>39<br>11<br>5<br>1<br>57<br>39 |         |                                       |

### **Recipient on Review Report**

| Recipient On                        |                                                                                |                                           |                          |                        |                    |               |                                |                                          |                                        | 00                     |
|-------------------------------------|--------------------------------------------------------------------------------|-------------------------------------------|--------------------------|------------------------|--------------------|---------------|--------------------------------|------------------------------------------|----------------------------------------|------------------------|
| Path:raven/Recipient On-Review      |                                                                                | 🗿 Aug 21, 2018 02:10:13 AM 🔘 Version list |                          |                        |                    |               |                                |                                          | Filter: Nord                           | ⊧View:n/a<br>Page:lof1 |
| 🖪 🗐 🍦 🗄 K ( - )                     | N 🛃                                                                            | A A A                                     |                          |                        |                    |               |                                | ÷                                        | Filter: None View: n/a<br>Page: 1 of 1 |                        |
| REPORT: BM40300-R0010<br>PAYER: DMA |                                                                                | NORTH CAROLINA DE                         | PARTMENT OF H<br>NCTRACK | ealth and human<br>S   | V SERVICES         |               | PROCESS DA<br>PROCESS TI<br>PA | TE: 08/21/2018<br>ME: 02:10:13<br>GE: 48 |                                        |                        |
| COUNTY CODE: 025 - CRAVEN           | RECIPIENT ON REVIEW - ACTIVE<br>AS OF: 08/21/2018<br>COUNTY CODE: 025 - CRAVEN |                                           |                          |                        |                    |               |                                |                                          |                                        |                        |
| RECIPIENT<br>ID PTCN                | FIRST<br>NAME                                                                  | LAST<br>Name                              | DOB                      | DOD INCAR<br>FLAG FLAG | OOS<br>Flag status | DATE<br>ADDED | HIST<br>TO DATE                | DAYS IN<br>ACTIVE<br>STATUS              |                                        |                        |

#### **Excel Format**

### **Recipient on Review Active Report**

| REPORT: BM4 | 10300-R0010  |       |               | NORTH CAROLI     | VA DEPAR | TMENT 0 | PROCE | SSIDAT  | E: 10/17/2 | þ19        |            |                                 |
|-------------|--------------|-------|---------------|------------------|----------|---------|-------|---------|------------|------------|------------|---------------------------------|
| PAYER: DHB  |              |       |               | NCTRACKS         |          |         | PROCE | SS TIMI | E: 02:00:1 | 3          |            |                                 |
|             |              |       |               | RECIPIENT ON     | I REVIEW | - ACTI  | VE    |         |            |            |            |                                 |
|             |              |       |               | AS OF: 10/17/201 | 19       |         |       |         |            | i<br>I     |            |                                 |
|             |              |       |               |                  |          | DOD_    | INCAR | 00\$_   |            |            | HIST_TO    | DAYS_<br>IN_AC<br>TIVE<br>Statu |
| COUNTY      | RECIPIENT_ID | PTCN  | FIRST_NAME    | LAST_NAME        | DOB      | FLAG    | FLAG  | FLAG    | STATUS     | DATE_ADDED | DATE       | \$                              |
| XXXXXXXXXXX | *****        | XXXXX | XXXXXXXXXXXXX |                  |          | N       | Y     | N       | ACTIVE     | 2019-09-23 | 9999-12-31 | 24                              |
| XXXXXXXXXX  | XXXXXXXXXX   | XXXXX | XXXXXXXXXXXXX | XXXXXXXXXXXXX    | XXXXXXX  | N       | Y     | N       | ACTIVE     | 2019-09-23 | 9999-12-31 | 24                              |
| XXXXXXXXXX  | XXXXXXXXXX   | XXXXX | XXXXXXXXXXXXX | XXXXXXXXXXXXX    | XXXXXXX  | Υ       | N     | N       | ACTIVE     | 2019-10-07 | 9999-12-31 | 10                              |
| XXXXXXXXXX  | XXXXXXXXXX   | XXXXX | XXXXXXXXXXXX  | XXXXXXXXXXXXX    | XXXXXX   | N       | Y     | N       | ACTIVE     | 2019-10-07 | 9999-12-31 | 10                              |
| XXXXXXXXXX  | XXXXXXXXXX   | XXXXX | XXXXXXXXXXXX  | XXXXXXXXXXXX     | XXXXXX   | N       | Y     | N       | ACTIVE     | 2019-09-30 | 9999-12-31 | 17                              |
| XXXXXXXXXX  | XXXXXXXXXX   | XXXXX | XXXXXXXXXXXX  | XXXXXXXXXXXXX    | XXXXXX   | Y       | N     | N       | ACTIVE     | 2019-09-16 | 9999-12-31 | 31                              |
| XXXXXXXXXX  | XXXXXXXXXX   | XXXXX | XXXXXXXXXXXX  | XXXXXXXXXXXXX    | XXXXXX   | Y       | N     | N       | ACTIVE     | 2019-10-07 | 9999-12-31 | 10                              |
| XXXXXXXXXX  | XXXXXXXXXX   | XXXXX | XXXXXXXXXXXX  | XXXXXXXXXXXXX    | XXXXXXX  | N       | Y     | N       | ACTIVE     | 2019-10-14 | 9999-12-31 | 3                               |
| XXXXXXXXXX  | XXXXXXXXXX   | XXXXX | XXXXXXXXXXXX  | XXXXXXXXXXXXX    | XXXXXX   | N       | Y     | N       | ACTIVE     | 2019-09-16 | 2020-10-31 | 31                              |
| XXXXXXXXXX  | XXXXXXXXXX   | XXXXX | XXXXXXXXXXXX  | XXXXXXXXXXXX     | XXXXXX   | N       | Y     | N       | ACTIVE     | 2019-07-01 | 2020-09-30 | 108                             |
| XXXXXXXXXX  | XXXXXXXXXX   | XXXXX | XXXXXXXXXXXX  | XXXXXXXXXXXXX    | XXXXXX   | N       | Y     | N       | ACTIVE     | 2019-08-14 | 2020-09-30 | 64                              |
| XXXXXXXXXX  | XXXXXXXXXX   | XXXXX | XXXXXXXXXXXX  | XXXXXXXXXXXXX    | XXXXXX   | N       | Y     | N       | ACTIVE     | 2019-08-14 | 2020-09-30 | 64                              |
| XXXXXXXXXX  | XXXXXXXXXX   | XXXXX | XXXXXXXXXXXX  | XXXXXXXXXXXX     | XXXXXXX  | N       | Y     | N       | ACTIVE     | 2019-08-26 | 2020-09-30 | 52                              |
| XXXXXXXXXX  | XXXXXXXXXX   | XXXXX | XXXXXXXXXXXX  | XXXXXXXXXXXX     | XXXXXXX  | N       | Y     | N       | ACTIVE     | 2019-09-16 | 2020-08-31 | 31                              |
| XXXXXXXXXX  | XXXXXXXXXX   | XXXXX | XXXXXXXXXXXX  | XXXXXXXXXXXXX    | XXXXXXX  | Y       | N     | N       | ACTIVE     | 2019-09-23 | 2020-07-31 | 24                              |
| XXXXXXXXXX  | XXXXXXXXXX   | XXXXX | XXXXXXXXXXXX  | *****            | XXXXXX   | Y       | N     | N       | ACTIVE     | 2019-09-23 | 2020-07-31 | 24                              |

The daily Active report lists all recipients whose alert has a review status of ACTIVE at the time the report was created

A recipient will remain on the report until the review status has been updated with another code on the Recipient Review screen in NCTracks

### Recipient on Review Active Report (continued)

| REPORT: BM | 40300-R0010  |       |               | NORTH CAROLI     | VA DEPAR                                             | TMENT ( | PROCE | SSIDAT  | 'E: 10/17/2 | þ19            |            |                        |
|------------|--------------|-------|---------------|------------------|------------------------------------------------------|---------|-------|---------|-------------|----------------|------------|------------------------|
| PAYER: DHB |              |       |               | NCTRACKS         |                                                      |         | PROCE | SS TIMI | E: 02:00:1  | 3              |            |                        |
|            |              |       |               | RECIPIENT ON     | I REVIEW                                             | - ACTI  | VE    |         |             | 1              |            |                        |
|            |              |       |               | AS OF: 10/17/201 | 19                                                   |         |       |         |             | 1              |            |                        |
|            |              |       |               |                  |                                                      |         |       |         |             | <br> <br> <br> |            | DAYS_<br>IN_AC<br>TIVE |
|            |              |       |               |                  |                                                      | DOD_    | INCAR | 00\$_   |             | i i            | HIST_TO    | STATU                  |
| COUNTY     | RECIPIENT_ID | PTCN  | FIRST_NAME    | LAST_NAME        | DOB                                                  | FLAG    | FLAG  | FLAG    | STATUS      | DATE_ADDED     | DATE       | \$                     |
| XXXXXXXXXX | XXXXXXXXXX   | XXXXX | XXXXXXXXXXXXX | *****            | XXXXXXX                                              | N       | Y     | N       | ACTIVE      | 2019-09-23     | 9999-12-31 | 24                     |
| XXXXXXXXXX | XXXXXXXXXX   | XXXXX | XXXXXXXXXXXXX | XXXXXXXXXXXX     | XXXXXXX                                              | N       | Y     | N       | ACTIVE      | 2019-09-23     | 9999-12-31 | 24                     |
| XXXXXXXXXX | XXXXXXXXXX   | XXXXX | XXXXXXXXXXXX  | XXXXXXXXXXXX     | $ \times\times\times\times\times\times$              | Y       | N     | N       | ACTIVE      | 2019-10-07     | 9999-12-31 | 10                     |
| XXXXXXXXXX | XXXXXXXXXX   | XXXXX | XXXXXXXXXXXX  | XXXXXXXXXXXXX    | XXXXXX                                               | N       | Y     | N       | ACTIVE      | 2019-10-07     | 9999-12-31 | 10                     |
| XXXXXXXXXX | XXXXXXXXXX   | XXXXX | XXXXXXXXXXXX  | XXXXXXXXXXXXX    | XXXXXXX                                              | N       | Y     | N       | ACTIVE      | 2019-09-30     | 9999-12-31 | 17                     |
| XXXXXXXXXX | XXXXXXXXXX   | XXXXX | XXXXXXXXXXXX  | XXXXXXXXXXXXX    | XXXXXXX                                              | Y       | N     | N       | ACTIVE      | 2019-09-16     | 9999-12-31 | 31                     |
| XXXXXXXXXX | XXXXXXXXXX   | XXXXX | XXXXXXXXXXXX  | XXXXXXXXXXXXX    | XXXXXXX                                              | Υ       | N     | N       | ACTIVE      | 2019-10-07     | 9999-12-31 | 10                     |
| XXXXXXXXXX | XXXXXXXXXX   | XXXXX | XXXXXXXXXXXX  | XXXXXXXXXXXX     | $(\times \times \times \times \times \times \times)$ | N       | Y     | N       | ACTIVE      | 2019-10-14     | 9999-12-31 | 3                      |
| XXXXXXXXXX | XXXXXXXXXX   | XXXXX | XXXXXXXXXXXX  | XXXXXXXXXXXXX    | XXXXXX                                               | N       | Y     | N       | ACTIVE      | 2019-09-16     | 2020-10-31 | 31                     |
| XXXXXXXXXX | XXXXXXXXXX   | XXXXX | XXXXXXXXXXXX  | XXXXXXXXXXXXX    | XXXXXXX                                              | N       | Y     | N       | ACTIVE      | 2019-07-01     | 2020-09-30 | 108                    |
| XXXXXXXXXX | XXXXXXXXXX   | XXXXX | XXXXXXXXXXXX  | XXXXXXXXXXXXX    | XXXXXXX                                              | N       | Y     | N       | ACTIVE      | 2019-08-14     | 2020-09-30 | 64                     |
| XXXXXXXXXX | XXXXXXXXXX   | XXXXX | XXXXXXXXXXXX  | XXXXXXXXXXXXX    | XXXXXX                                               | N       | Y     | N       | ACTIVE      | 2019-08-14     | 2020-09-30 | 64                     |
| XXXXXXXXXX | XXXXXXXXXX   | XXXXX | XXXXXXXXXXXX  | XXXXXXXXXXXX     | XXXXXX                                               | N       | Y     | N       | ACTIVE      | 2019-08-26     | 2020-09-30 | 52                     |
| XXXXXXXXXX | XXXXXXXXXX   | XXXXX | XXXXXXXXXXXX  | XXXXXXXXXXXX     | XXXXXX                                               | N       | Y     | N       | ACTIVE      | 2019-09-16     | 2020-08-31 | 31                     |
| XXXXXXXXXX | XXXXXXXXXX   | XXXXX | XXXXXXXXXXXX  | XXXXXXXXXXXX     | XXXXXX                                               | Y       | N     | N       | ACTIVE      | 2019-09-23     | 2020-07-31 | 24                     |
| XXXXXXXXXX | XXXXXXXXXX   | XXXXX | XXXXXXXXXXXX  | XXXXXXXXXXXX     | XXXXXX                                               | Y       | N     | N       | ACTIVE      | 2019-09-23     | 2020-07-31 | 24                     |

### WHY DOES THE ACTIVE REPORT NOT MATCH THE RECIPIENT ON REVIEW SEARCH SCREEN IN NCTRACKS?

The ROR Search screen only displays recipients with an ACTIVE review status <u>AND</u> ACTIVE eligibility

### **Recipient on Review Cumulative Report**

| REPORT: BM | 40300-R0020   |                    | NORTH CAROLIN                           | IA DEPARTMEN | T OF H | EALTH A  | ND HUMA | N SERVICES |            | PROCESS DA | ATE: MM/DD/CCYY |
|------------|---------------|--------------------|-----------------------------------------|--------------|--------|----------|---------|------------|------------|------------|-----------------|
| PAYER : DM | A             |                    |                                         | NC           | TRACKS |          |         |            |            | PROCESS T  | IME: HH:MM:SS   |
|            |               |                    |                                         |              |        |          |         |            |            | PAGE       | : ZZZ,ZZ9       |
|            |               |                    | RE                                      | CIPIENT ON F | EVIEW  | - CUMUI  | ATIVE   |            |            |            |                 |
|            |               |                    |                                         | MM/DD/CCYY   | то мм  | /DD/CC/  | YY      |            |            |            |                 |
|            |               |                    |                                         |              |        |          |         |            |            |            |                 |
| COUNTY COD | E: XXX - XXXX | XXXXXXXXX          |                                         |              |        |          |         |            |            |            |                 |
|            |               |                    |                                         |              |        |          |         |            |            |            |                 |
|            |               |                    |                                         |              |        |          |         |            |            |            | DAYS IN         |
| RECIPIENT  | DEGM          | FIRST              | LAST                                    | 5.05         | DOD    | INCAR    | OOS     |            | DATE       | DATE       | ACTIVE          |
| 10         | PTCN          | NAME               | NAME                                    | DOR          | FLAG   | FLAG     | FLAG    | STATUS     | ADDED      | COMPLETED  | STATUS          |
| XXXXXXXXXX | ****          | ****               | *****                                   | MM/DD/MMYY   | х      | x        | х       | XXXXXXX    | MM/DD/MMYY | MM/DD/MMYY | XX              |
| XXXXXXXXX  | XXXXXXXXXXX   | XXXXXXXXXXXXXXXXX  | *****                                   | MM/DD/MMYY   | х      | х        | х       | XXXXXXX    | MM/DD/MMYY | MM/DD/MMYY | XX              |
| XXXXXXXXXX | XXXXXXXXXXXX  | XXXXXXXXXXXXXXXXX  | *****                                   | MM/DD/MMYY   | х      | х        | Х       | XXXXXXX    | MM/DD/MMYY | MM/DD/MMYY | XX              |
| XXXXXXXXX  | XXXXXXXXXXXX  | XXXXXXXXXXXXXXXXX  | *****                                   | MM/DD/MMYY   | х      | Х        | Х       | XXXXXXX    | MM/DD/MMYY | MM/DD/MMYY | XX              |
| XXXXXXXXX  | XXXXXXXXXXXX  | XXXXXXXXXXXXXXXXX  | *****                                   | MM/DD/MMYY   | х      | Х        | Х       | XXXXXXX    | MM/DD/MMYY | MM/DD/MMYY | XX              |
| XXXXXXXXX  | XXXXXXXXXXXX  | XXXXXXXXXXXXXXXXX  | ******                                  | MM/DD/MMYY   | х      | Х        | Х       | XXXXXXX    | MM/DD/MMYY | MM/DD/MMYY | XX              |
| XXXXXXXXX  | XXXXXXXXXXX   | XXXXXXXXXXXXXXXXX  | XXXXXXXXXXXXXXXXXXXXXXXXXXXXXXXXXXXXXXX | MM/DD/MMYY   | Х      | Х        | Х       | XXXXXXX    | MM/DD/MMYY | MM/DD/MMYY | XX              |
| XXXXXXXXX  | XXXXXXXXXXXX  | XXXXXXXXXXXXXXXXXX | XXXXXXXXXXXXXXXXXXXXXXXXXXXXXXXXXXXXXXX | MM/DD/MMYY   | Х      | Х        | Х       | XXXXXXX    | MM/DD/MMYY | MM/DD/MMYY | XX              |
| XXXXXXXXX  | XXXXXXXXXXXX  | XXXXXXXXXXXXXXXXX  | ******                                  | MM/DD/MMYY   | Х      | Х        | Х       | XXXXXXX    | MM/DD/MMYY | MM/DD/MMYY | XX              |
| XXXXXXXXX  | XXXXXXXXXXX   | XXXXXXXXXXXXXXXXX  | *****                                   | MM/DD/MMYY   | Х      | Х        | Х       | XXXXXXX    | MM/DD/MMYY | MM/DD/MMYY | XX              |
|            |               |                    |                                         |              |        |          |         |            |            |            |                 |
| TOTALS BY  | STATUS:       |                    |                                         |              |        |          |         |            |            |            |                 |
| TOTAL ITEM | S IN ACTIVE S | TATUS:             | XXX, XXX,                               | XXX          |        |          |         |            |            |            |                 |
| TOTAL ITEM | S IN MATCHED  | STATUS:            | XXX, XXX,                               | XXX          |        |          |         |            |            |            |                 |
| TOTAL ITEM | S IN VERIFIEL | PALSE STATUS:      | XXX, XXX,                               | XXX          |        |          |         |            |            |            |                 |
| TOTAL ITEM | S IN VERIFIEL | TRUE STATUS:       |                                         | AAA<br>VVV   |        |          |         |            |            |            |                 |
| TOTAL ITEM | S IN VERIFIEL | TRUE BI OTHER SU   | URCE STATUS: XXX,XXX,                   | - AAA        |        |          |         |            |            |            |                 |
| TOTAL ITEM | S IN VOID STA | 105:               | ^^^, ^^^,                               | ~~~          |        |          |         |            |            |            |                 |
|            |               |                    |                                         |              |        |          |         |            |            |            |                 |
|            |               |                    |                                         |              |        |          |         |            |            |            |                 |
|            |               |                    |                                         | * * * END OF | REPOR  | RT * * * | r       |            |            |            |                 |
|            |               |                    |                                         |              |        |          |         |            |            |            |                 |

### The Cumulative Report is a weekly report and can be used as a management tool to ensure staff are working leads timely

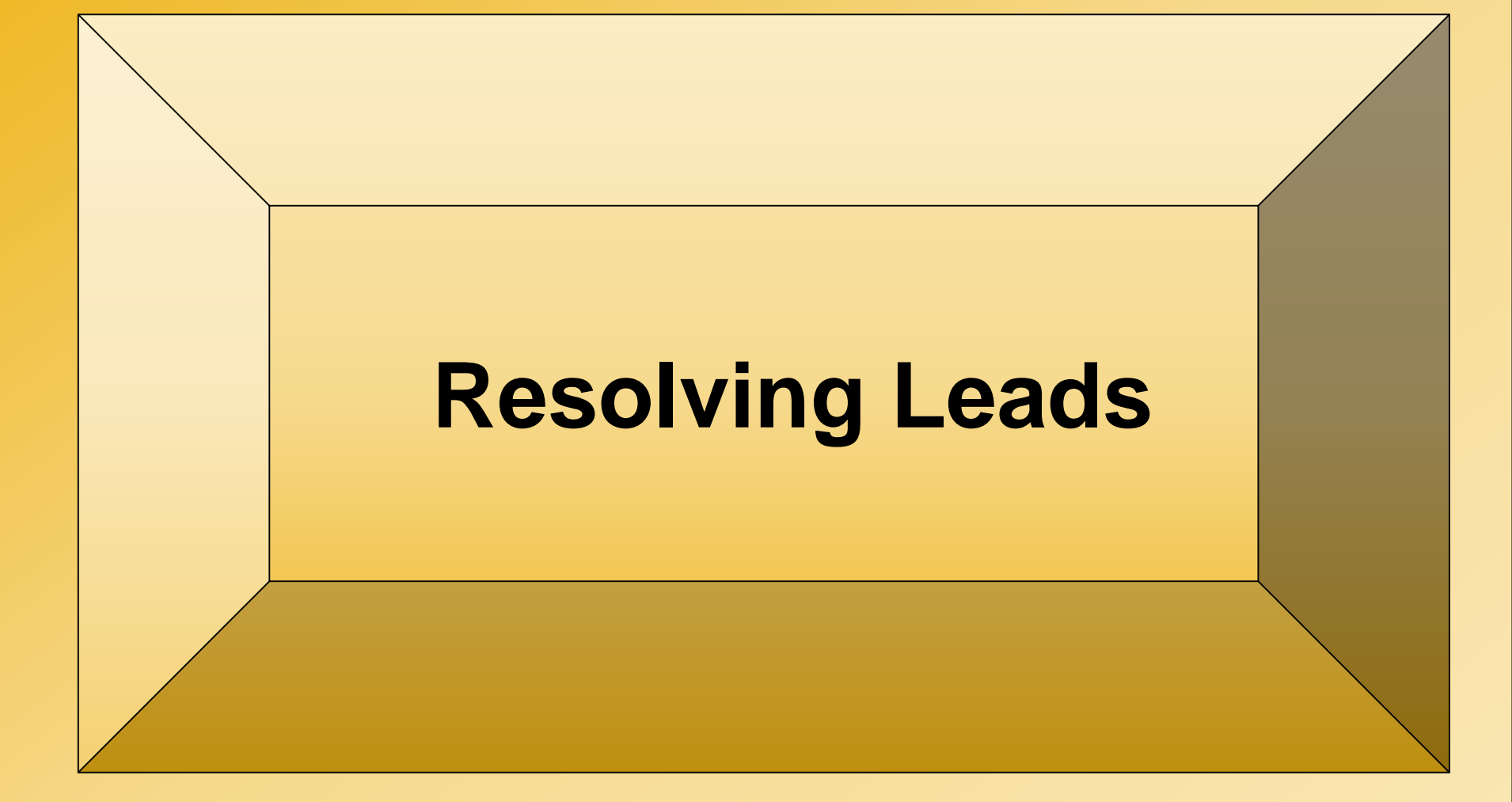

### **Resolving Leads**

- Working the ROR report in NCTracks can be done using two different screens
  - The RECIPIENT ON REVIEW SEARCH SCREEN: should be used for recipients with an <u>ACTIVE</u> review status and <u>ACTIVE</u> eligibility
  - The RECIPIENT SEARCH SCREEN: should be used for working recipients with an <u>ACTIVE</u> review status and <u>INACTIVE</u> eligibility

## Recipient on Review Search Screen

### **Recipient on Review Search Screen**

|                                          |                                                                                                    |                                                                                                    |                                                                                                    |                                                                                                    |                                                                                     |                                                                            | I <u>NCTrack</u>                                                                                                    | ks Help      |
|------------------------------------------|----------------------------------------------------------------------------------------------------|----------------------------------------------------------------------------------------------------|----------------------------------------------------------------------------------------------------|----------------------------------------------------------------------------------------------------|-------------------------------------------------------------------------------------|----------------------------------------------------------------------------|----------------------------------------------------------------------------------------------------|--------------|
| Operations Claims Ecommerce Managed Care | Financial Provider                                                                                                    | Recipient Reference<br>Recipient Search                                                                                                    | Prior Approval                                                                                                    | TPL Other                                                                                              | Admin                                                                               |                                                                            |                                                                                                    |              |
| Operations Portal                        |                                                                                                    | CNDS Merge<br>Recipient Call Center<br>Interaction Search                                                                                                    |                                                                                                    |                                                                                                    |                                                                                     | Subscript                                                                  | ion Preferences   🖨   🗚                                                                                                    | <u>Help</u>  |
|                                          | General An<br>Getting Help in<br>Did you know tha<br>secure NCTracks<br>web page, you ca<br>information is be<br>question mark for<br>hover the cursor o<br>others are availabl | CNDS Search<br>Consent Entry<br>Consent Search<br>Consent Dashboard<br>Recipient Lock-in<br>Search<br>Recipient on Review<br>Search<br>Data/Section Group<br>over the underlined<br>le on every page of | al<br>of help feature<br>o know more a<br>r Page Level H<br>rticular sectior<br>Help. For the<br>word for Toolti<br>the secure NC | es available<br>ibout the pr<br>elp. To und<br>of a webp<br>definition o<br>p Help. The<br>Tracks port | when us<br>urpose of<br>erstand v<br>age, click<br>of a partic<br>se help f<br>als. | ing the<br>a particular<br>what<br>c on the<br>cular field,<br>eatures and | Quick Links<br><u>CSC FA Ops Contact List</u><br><u>CSR Tracking System</u><br><u>Features of NCTracks Portal Help</u><br><u>System</u><br><u>Issues List (Ops portal version)</u><br><u>Learning Management System</u><br><u>ShareNET</u><br><u>State Holiday Schedule for NC</u><br>Tables Hencel (CSO ShareNET Sch |              |
|                                          | For a complete exp<br>see the "Features<br>the secure NCTrac                                                                                                    | planation of all the I<br>of NCTracks Portal I<br>cks Operations Porta                                                                                                    | nelp options in<br>Help System" o<br>I home page.                                                                                 | the secure<br>locument u                                                                               | NCTrack<br>nder Qui                                                                 | s portal,<br>ck Links on                                                   | Tables Manual (DHHS Sharepoint :                                                                                                    | <u>Site)</u> |
|                                          | Knowing how to ge                                                                                                    | et heln will make it                                                                                                    | easier to use t                                                                                                    | he secure N                                                                                            | CTracks                                                                             | nortal                                                                     |                                                                                                    |              |

# Recipient on Review Search Screen (continued)

|                          | ALCONT.        |               | Constant Port        | Contraction of the second                  |                     |             |                                                                                                    | marken                |
|--------------------------|----------------|---------------|----------------------|--------------------------------------------|---------------------|-------------|----------------------------------------------------------------------------------------------------|-----------------------|
| Recipi                   | ent or         | Rev           | iew S                | earch                                      |                     |             |                                                                                                    |                       |
| i to o ipi               |                |               |                      |                                            |                     |             |                                                                                                    |                       |
| perations                | Calme          | Exercise Nati | agest Care Financial | Provider Requirent Batterarce Prior Access | VIL TEL OTHER ACTIN |             |                                                                                                    |                       |
| ome   Recipient on Re    | wiew Search    |               |                      | Rentrost Renaming Decorded Recented of     |                     |             |                                                                                                    |                       |
| acipient on D            | Continue Coor  | ch            |                      |                                            |                     |             |                                                                                                    | Dist.                 |
| ecipient on P            | teriew sear    | CII           |                      |                                            |                     |             |                                                                                                    | SHE AA MER            |
| The second second second |                |               |                      |                                            |                     |             |                                                                                                    | Lagend                |
| Search Criteria          |                |               |                      |                                            |                     |             |                                                                                                    | 2                     |
| Please enter one or      | r more fields  |               |                      |                                            |                     |             |                                                                                                    |                       |
|                          | County Code:   | 001-ALAMANE   |                      |                                            |                     |             |                                                                                                    |                       |
|                          | Review Status: |               | ~                    |                                            |                     |             |                                                                                                    |                       |
|                          | Reviewer Id:   |               |                      |                                            |                     |             |                                                                                                    | 12                    |
| Record Add Date          |                |               | 71 aug               |                                            | 1.538               |             |                                                                                                    | 14                    |
|                          | From Date:     | mm/dd/yyyy    | 18                   | To Date: mm/dd/yyy                         | Y                   |             |                                                                                                    |                       |
| Review Type              | □ m.c          | Dees          |                      |                                            |                     |             |                                                                                                    | 1                     |
| 11000                    | LI INC         | LIDUS         |                      |                                            |                     |             |                                                                                                    |                       |
|                          |                |               |                      |                                            |                     |             |                                                                                                    | +                     |
|                          |                |               |                      |                                            |                     |             |                                                                                                    | (rite) Clean          |
|                          |                |               |                      |                                            |                     |             |                                                                                                    |                       |
| - SEARCH RESULT          | 15             |               |                      |                                            |                     |             |                                                                                                    |                       |
| Record Add Dat           | Review         | v Status      | Recipient            | Recipient Nems                             | Fierlew Type        | Review Date | Reviewer                                                                                                    | County                |
| 02/20/2018               | A-ACTIVE       |               |                      |                                            | 000                 | 02/20/2018  | And a local division of the local division of the local division o | 001-ALAMANCE          |
| 10 Z Z Z LI Z LI N       | A-ACTIVE       |               |                      |                                            | DOD                 | 02/20/2018  | And and a second second second second second second second second second second second second second second se                                                                                                    | 001-ALAMANCE          |
| 02/20/2018               |                |               |                      |                                            |                     |             | and the second second se                                                                                                    | a war i da bre a tala |

Click the blue Recipient ID hyperlink to go to the Recipient Detail screen

### **Recipient Detail Screen**

| tions                       | Claima Eco                  | Managed       | Care Financial Provider <u>Recipient</u> | Reference P | rior Approval TPL Oth                                               | er Admin               |                                                                    |                 |             |
|-----------------------------|-----------------------------|---------------|------------------------------------------|-------------|---------------------------------------------------------------------|------------------------|--------------------------------------------------------------------|-----------------|-------------|
| Recipier                    | t Search • Recipient Detail |               |                                          |             |                                                                     |                        |                                                                    |                 |             |
| ient                        | HOLMES, WATS                | ON - ID:      |                                          |             |                                                                     |                        |                                                                    | <b>a</b>        | AA Help     |
| es a requi                  | ired field                  |               |                                          |             |                                                                     |                        |                                                                    |                 | Legend      |
|                             |                             |               |                                          |             |                                                                     |                        |                                                                    |                 |             |
| mary                        | Address Contacts Fan        | ily Case Data | ase Data History Premiums Co             | ost Sharing | Other Coverage Dial                                                 | ysis Service Limits Re | cipient Lock-in    1                                               | Transfer Of Ass | ets ID Card |
| AL                          | Recipient ID :              |               | 55                                       | a .         |                                                                     | Docu                   | ments: View                                                        |                 | 1           |
|                             | Date of Birth :             | 5             | Ag                                       | e: 2        |                                                                     | Date of [              | Death : 🕅                                                          |                 |             |
|                             | Gender : M-N                |               | Transgende                               | r :         |                                                                     | MBI N                  | umber:                                                             |                 |             |
|                             | Race:                       |               | Ethnicit                                 | y: H-Hisp-  | Oth 🖸                                                               | Lan                    | guage: SP-SPA                                                      | NISH            |             |
|                             | Date Added :                |               | Last Date Updated                        | d :         |                                                                     |                        |                                                                    |                 |             |
|                             |                             |               |                                          |             |                                                                     |                        |                                                                    |                 | ?           |
| JUAL                        | Status In Case: R-R         | ecipient 🗹    | Family Statu                             | s: C-Child  | 5                                                                   | Relationship to        | Payee: B-Son                                                       | 7               |             |
|                             | Citizenship Code: 🛛 💆       |               | Citizenship Dat                          | te: 🔽       |                                                                     | AI                     | ien ID: 🛛 🗹                                                        |                 |             |
|                             | IVD Indicator: 🗵            |               | Refugee Cod                              | le: 🗹       |                                                                     | Refugee Entry          | Date: 01/01/                                                       | 1900 🗹          |             |
|                             | Ind Term Date: 🛛 🗹          |               | Tribal Cod                               | le: 🗹       |                                                                     | Tribal Svo             | : Rovd: 🗹                                                          |                 |             |
|                             | Ind Last Updated:           |               |                                          |             |                                                                     |                        |                                                                    |                 |             |
|                             |                             |               |                                          |             |                                                                     |                        |                                                                    |                 | ?           |
| ROSS-F                      | REFERENCE / COMBINE         |               |                                          |             |                                                                     |                        |                                                                    |                 |             |
|                             | Recipient ID                |               | ID Type                                  | Beg         | in Date                                                             | End Date               |                                                                    | Sta             | tus         |
|                             |                             | C-CNDS-ID     |                                          |             |                                                                     |                        |                                                                    | A-Active        |             |
|                             | Enrollment                  |               |                                          |             |                                                                     |                        |                                                                    |                 |             |
| ility                       |                             |               |                                          |             |                                                                     |                        |                                                                    |                 | ?           |
| ility                       |                             |               |                                          |             |                                                                     | 16 RC51                | ULTS (DISPLAYING 1                                                 | (-10) <         | 1 🖌 >       |
| ility<br>LIGIBI             | LITY DETAIL 👩               |               |                                          |             |                                                                     |                        |                                                                    | ED1 96          | User ID     |
| ility<br>LIGIBI<br>ist From | LITY DETAIL 💿               | Hist To       | Eligibility Coverage Code                | LME ID      | Admin County                                                        | Residential County     | Status                                                             |                 |             |
| ility<br>LIGIBII            | Auth From                   | Hist To       | Eligibility Coverage Code                | LME ID      | Admin County                                                        | Residential County     | Status<br>A-Active                                                 |                 |             |
| ility<br>LIGIBII            | Auth From                   | Hist To       | Eligibility Coverage Code                | LME ID      | Admin County<br>092-WAKE 2<br>092-WAKE 2                            | Residential County     | Status<br>A-Active 🗹<br>A-Active 🏹                                 | 5               |             |
| ility<br>LIGIBII            | Auth From                   | Hist To       | Eligibility Coverage Code                | LME ID      | Admin County<br>092-WAKE<br>092-WAKE<br>092-WAKE                    | Residential County     | Status       A-Active       A-Active       A-Active       A-Active | 5 5 5           |             |
| LIGIBI<br>LIGIBI            | Auth From                   | Hist To       | Eligibility Coverage Code                | LME ID      | Admin County 092-WAKE  092-WAKE 092-WAKE 092-WAKE 092-WAKE 092-WAKE | Residential County     | Status<br>A-Active V<br>A-Active V<br>A-Active V<br>A-Active V     |                 |             |

Scroll to the "Review" menu (red arrow) Cookie Crumb Trail (gold arrow)

### Recipient Detail Review menu

+ Home + Recipient on Review Search + Recipient Detail

#### Recipient: PIGG, PORKIE P - ID: 00000000X

| АA         | Help |
|------------|------|
| <br>Legend |      |

\* indicates a required field

| DECEASED         |            |                |                 |                                       |             |               | [      |  |  |
|------------------|------------|----------------|-----------------|---------------------------------------|-------------|---------------|--------|--|--|
| - DECEASED       |            |                |                 |                                       |             |               |        |  |  |
| Ref Number       | Source     | DOD            | Data Source     | Age at Death                          |             | Review Status |        |  |  |
|                  |            |                |                 |                                       |             |               | [      |  |  |
| INCARCERATED     |            |                |                 |                                       |             |               |        |  |  |
| Ref Number       | Entry Date | Release Date   | Faci            | ity Name                              | Data Source | e Review St   | atus   |  |  |
| And States       | 12/30/2014 | 04/14/2016     | Newberry County | Newberry County Sheriff Office Appris |             |               |        |  |  |
| UT OF STATE      |            |                |                 |                                       |             |               | [      |  |  |
| - OUT OF STATE 📑 |            |                |                 |                                       |             |               |        |  |  |
| Ref Number       | ,          | OOS Begin Date | OOS End I       | Date Data                             | Source      | Review Status | 5      |  |  |
|                  | 02/04      | /2018          | 02/14/2018      | Enformior                             | n A-A       | CTIVE         |        |  |  |
|                  |            |                |                 |                                       |             |               |        |  |  |
|                  |            |                |                 |                                       |             | Save Re       | eset P |  |  |

### **Recipient Review**

### **Expanded View**

#### THIS IS A Recipient on Review Out of State

| https://www.nctracks.nc.gov/mpas/    | me/i 🔎 = 🔒 C 🔽 (2) - gene.downing@     | dss.co.ro 🔡 NCTracks - Review | × 🔀 Report2Web Versio | n V4.6.0        |                           |
|--------------------------------------|----------------------------------------|-------------------------------|-----------------------|-----------------|---------------------------|
| lit View Favorites Tools Help        |                                        |                               |                       |                 | × 😪 Convert               |
| l) - gene.downing@dss.c 📘 Bing 🗿 W   | eb Slice Gallery 👻 🙆 Suggested Sites 👻 |                               |                       |                 |                           |
| e • Recipient Search • Recipient Det | ail                                    |                               |                       |                 |                           |
| iniont:                              |                                        |                               |                       |                 |                           |
| ipient:                              |                                        |                               |                       |                 |                           |
| icates a required neid               |                                        |                               |                       |                 | Legend                    |
| mary Review                          |                                        |                               |                       |                 |                           |
| CEASED                               |                                        |                               |                       |                 |                           |
| DECEASED                             |                                        |                               |                       |                 |                           |
| Ref Number                           | Source DOD                             | Data Sou                      | irce                  | Age at Death    | Review Status             |
| CARCERATED                           |                                        |                               |                       |                 |                           |
| INCARCERATED                         |                                        |                               |                       |                 |                           |
| Ref Number                           | Entry Date                             | Release Date                  | Facility Name         | Data Source     | Review Status             |
| T OF STATE                           |                                        |                               |                       |                 |                           |
|                                      |                                        |                               |                       |                 |                           |
| Ref Number                           | OOS Begin Date                         | 005 E                         | ind Date              | Data Source     | Rey                       |
| 10613                                | 09/11/2008                             | 04/23/2018                    | Enformio              | n A-A           | ACTIVE V                  |
| First Name:                          |                                        | MT:                           |                       | Last Name:      |                           |
| Address1:                            | 4477 32nd St                           | AKA1:                         |                       | Add User ID:    | BM40200                   |
| Address2:                            |                                        | AKA2:                         |                       | Add Time:       | 05/02/2018 05:16:52 AM    |
| City:                                | San Diego                              | Phone:                        |                       | Update User ID: | BM40300                   |
| State:                               | CA                                     | Zip: 92                       | 116                   | Last Updated:   | 05/08/2018 02:08:00 AM    |
| Review Comments:                     |                                        |                               | <u>Ô</u>              |                 |                           |
|                                      |                                        |                               |                       |                 |                           |
|                                      |                                        |                               |                       |                 | 1000 characters remaining |

### **Updating Review Status**

| Deerson          |                      |              |                    |              |                |               |               |
|------------------|----------------------|--------------|--------------------|--------------|----------------|---------------|---------------|
| Ref Number       | Source DOD           |              | Data Source        | Ans at Death |                | Rev           | iew Status    |
|                  |                      |              |                    |              |                |               |               |
| ARCERATED        |                      |              |                    |              |                |               | r.            |
| INCARCERATED     |                      |              |                    |              |                |               |               |
| Ref Number       | Entry Date           | Release Date | Pacifity Na        | ne Dat       | a Source       |               | Review Status |
| T OF STATE       |                      |              |                    |              |                |               | 1             |
| OUT OF STATE     |                      |              |                    |              |                |               |               |
| Ref Number       | 005                  | 6 Begin Date | OOS End Date       | Data S       | ource          | R             | leview Status |
| 946037377L496    | 02/04/2018           |              | 02/14/2018         | Enformion    |                | A-ACTIVE *    |               |
|                  | D. L                 |              |                    |              |                |               |               |
| First Name:      | Porkie               |              | а:                 |              | Last Name:     | Pigg          |               |
| Address1:        | 106 W WASHINGTON AVE | АКА          | 4:                 |              | Add User ID:   | 6M40200       |               |
| Address2:        |                      | AKA          | 2:                 |              | Add Time:      | 03/14/2018    | 01:50:12 PM   |
| City:            | MAGNOLIA             | Phor         | ve: (828) 779-9178 | U            | pdate User ID: | BM40300       |               |
| State:           | CN                   | Z            | ip: 08049          |              | Last Updated:  | 03/20/2018    | 11:56:31 AM   |
| Review Comments: |                      |              |                    |              |                |               |               |
|                  |                      |              |                    |              |                |               |               |
|                  |                      |              |                    |              |                | 1000 characte | rs revalation |
|                  |                      |              |                    |              |                |               |               |

Select the appropriate Review Option from the Review Status dropdown Click UPDATE to secure your selection

### **Recipient Review Update Successful**

|                                                                                                    |                                         |                                                                                                    |                                                                                              |                                                      | Welcome, SHARONNE LOBO. (Lo                                 |
|----------------------------------------------------------------------------------------------------|-----------------------------------------|----------------------------------------------------------------------------------------------------|----------------------------------------------------------------------------------------------|------------------------------------------------------|-------------------------------------------------------------|
|                                                                                                    |                                         |                                                                                                    |                                                                                              |                                                      | S I NCTracks                                                |
|                                                                                                    |                                         |                                                                                                    |                                                                                              |                                                      |                                                             |
| perations Claims Ec                                                                                                    | commerce Managed Care Fina              | ncial Provider <u>Recipient</u> Refe                                                                                                    | rence Prior Approval TPL Other                                                               | Admin                                                |                                                             |
| tome • Recipient Search + Scipient Detail                                                                                                    |                                         |                                                                                                    | '                                                                                            |                                                      |                                                             |
| ecipient: Pigg,                                                                                                    | Porkie : 9                              | P                                                                                                    |                                                                                              |                                                      | 🚔   A A   He                                                |
| indicates a record structure                                                                                                    |                                         |                                                                                                    |                                                                                              |                                                      | Legend                                                      |
|                                                                                                    |                                         | N                                                                                                    | CTracks Success                                                                              |                                                      |                                                             |
| Update Successful                                                                                                    |                                         |                                                                                                    |                                                                                              |                                                      |                                                             |
| · · · · · · · · · · · · · · · · · · ·                                                                                                    |                                         |                                                                                                    |                                                                                              |                                                      |                                                             |
| Review                                                                                                    |                                         |                                                                                                    |                                                                                              |                                                      |                                                             |
| DECEASED                                                                                                    |                                         |                                                                                                    |                                                                                              |                                                      |                                                             |
| - DECEASED                                                                                                    |                                         |                                                                                                    |                                                                                              |                                                      |                                                             |
| Ref Number                                                                                                    | Source DOD                              | D                                                                                                    | ata Source                                                                                   | Age at Death                                         | Review Status                                               |
|                                                                                                    |                                         |                                                                                                    |                                                                                              |                                                      |                                                             |
| INCARCERATED                                                                                                    |                                         |                                                                                                    |                                                                                              |                                                      |                                                             |
| In CARCERATED                                                                                                    |                                         |                                                                                                    |                                                                                              |                                                      |                                                             |
| INCARCERATED<br>INCARCERATED<br>Ref Number                                                                                                    | Entry Date                              | Release Date                                                                                                    | Facility Name                                                                                | Data Source                                          | Review Status                                               |
| INCARCERATED INCARCERATED Ref Number Out or State                                                                                                    | Entry Date                              | Release Date                                                                                                    | Facility Name                                                                                | Data Source                                          | Review Status                                               |
| INCARCERATED<br>INCARCERATED<br>Ref Number<br>Out or State<br>Out or State                                                                                                    | Entry Date                              | Release Date                                                                                                    | Facility Name                                                                                | Data Source                                          | Review Status                                               |
| INCARCERATED INCARCERATED Ref Number Out or State Out of State Ref Number Ref Number                                                                                                    | Entry Date                              | Release Date<br>25 Bogin Date                                                                                                    | Facility Name<br>OOS End Date                                                                | Data Source<br>Data Source                           | Review Status<br>Review Status                              |
| INCARCERATED<br>INCARCERATED<br>Ref Number<br>Out or State<br>Out or State<br>Ref Number<br>State<br>Ref Number<br>State<br>State<br>S | Entry Date<br>00<br>02/04/2018          | Release Date<br>DS Bogin Date<br>0:                                                                                                    | Facility Name<br>OOS End Date<br>2/14/2018                                                   | Data Source<br>Data Source<br>ENFORMION              | Review Status<br>Review Status<br>JTRUE                     |
| INCARCERATED<br>INCARCERATED<br>Ref Number<br>Out or State<br>Out or State<br>Ref Number<br>Ref Number<br>P620                                                                                                    | Entry Date.<br>00<br>02/04/2018         | Release Date<br>DS Bogin Date<br>0:                                                                                                    | Facility Name<br>OOS End Date<br>2/14/2018                                                   | Data Source<br>Data Source<br>ENFORMION              | Review Status<br>Review Status<br>JJ.B.U.F.<br>Save Reset J |
| INCARCERATED  INCARCERATED  Ref Number  Out or State  Out or State  Ref Number  P620                                                                                                    | Entry Date.<br>00<br>02/04/2018         | Release Date<br>DS Bogin Date<br>0:                                                                                                    | Facility Name<br>OOS End Date<br>2/14/2018                                                   | Data Source<br>Data Source<br>ENFORMION              | Review Status<br>Review Status<br>T-TBUE<br>Save Reset 1    |
| INCARCERATED                                                                                                    | Entry Date.<br>00<br>02/04/2018         | Release Date<br>OS Bogin Date<br>0:<br>Legel Privary: Accessibil                                                                                                    | Facility Name<br>OOS End Date<br>2/14/2018                                                   | Data Source<br>Data Source<br>ENFORMION              | Review Status<br>T-TRUE<br>Save Reset 1                     |
| INCARCERATED                                                                                                    | Entry Date<br>00<br>02/04/2018          | Release Date DS Bogin Date OS Bogin Date OS Esgal Privacy Accessible NK Departments of Breakfills and                                                                                                    | Facility Name OOS End Date 2/14/2018 By Context Lis System Requirem Proved Disc              | Data Source<br>Data Source<br>ENFORMION              | Review Status<br>T-TRUE<br>Save Reset 1                     |
| INCARCERATED                                                                                                    | Entry Date<br>00<br>02/04/2018<br>About | Release Date DS Begin Date 03 DS Begin Date 03 Date 03 | Facility Name OOS End Date 2/14/2018 Ry Context Lis System Required Powerd Dy. CSRACY TRANSC | Data Source Data Source ENFORMION menta Bepart Frend | Review Status<br>T-TRUE<br>Save Reset 1                     |
| INCARCERATED<br>Ref Number<br>Out of State<br>Out of State<br>Ref Number<br>Ref Number<br>P C 2620                                                                                                    | Entry Date<br>00<br>02/04/2018<br>About | Release Date OS Begin Date OS Department of Bealth and Burnan Servicess                                                                                                    | Facility Name OOS End Date 2/14/2018 Ry Centerl Ma System Required Powerd Dy. CSRACE TRANSC  | Data Source Data Source ENFORMION ments Beport Frend | Review Status<br>T-TRUE<br>Save Reset 1                     |
| INCARCERATED<br>INCARCERATED<br>OUT OF STATE<br>OUT OF STATE<br>OUT OF STATE<br>Ref Number<br>P 520<br>State<br>State<br>Stat | Entry Date<br>00<br>02/04/2018          | Release Date OS Begin Date OS Begin Date OS Begin Date OS Begin Date Strong Services                                                                                                    | Facility Name OOS End Date 2/14/2018 Ry Center Us System Requires Poster Us CCRAC TRANSC     | Data Source Data Source ENFORMION ments Report Freed | Review Status<br>JTRUE<br>Save Reset 1                      |

#### To save your actions, click SAVE

## **Recipient Review**

### **Confirm Save**

| TDA CVCT                                        |                                            |                                             |                    | Welcome, SHARONNE LOBO. (Log out) |
|-------------------------------------------------|--------------------------------------------|---------------------------------------------|--------------------|-----------------------------------|
|                                                 |                                            |                                             |                    | 🔍   <u>NCTracks Help</u>          |
|                                                 |                                            |                                             |                    |                                   |
| Operations Claims Tee                           | mmerce Managed Care Financial Provider Rec | ipient Reference Prior Approval TPL Other A | Admin              |                                   |
| Home      Recipient Search     Recipient Detail |                                            |                                             |                    |                                   |
| Recipient: Pigg,                                | Porkie ID: 9                               | Ϋ́Ρ                                         |                    | 🚔   A A   Help                    |
| * indicates a required field                    |                                            |                                             |                    | Legend 🔻                          |
|                                                 |                                            | NCTracks Success                            |                    |                                   |
| Update Successful                               |                                            |                                             |                    |                                   |
|                                                 |                                            |                                             |                    |                                   |
| Review                                          | (                                          | Message from webpage                        |                    |                                   |
| DECEMEN                                         |                                            |                                             |                    | ?                                 |
|                                                 |                                            | Are you sure you want to Save?              |                    |                                   |
| Ref Number                                      | Source DOD                                 |                                             | Age at Death       | Review Status                     |
|                                                 |                                            | OK Cancel                                   |                    | 2                                 |
| INCARCERATED                                    |                                            |                                             |                    |                                   |
| - INCARCERATED                                  |                                            |                                             |                    |                                   |
| Ref Number                                      | Entry Date Release D                       | Jate Facility Name                          | Data Source        | Review Status                     |
| OUT OF STATE                                    |                                            |                                             |                    | ?                                 |
| - OUT OF STATE                                  |                                            |                                             |                    |                                   |
| Ref Number                                      | OOS Begin Date                             | OOS End Date                                | Data Source        | Review Status                     |
| Ø 90 ≥620                                       | 02/04/2018                                 | 02/14/2018                                  | ENFORMION          | T-TRUE                            |
|                                                 |                                            |                                             |                    | Save Reset Page                   |
|                                                 |                                            |                                             |                    |                                   |
|                                                 | About Legal Privacy                        | Accessibility Contact Us System Requirem    | nents Report Fraud |                                   |
|                                                 |                                            |                                             |                    |                                   |
|                                                 | of Bealth and<br>Burson Service            | CSRAS TRANSCEN                              |                    |                                   |
|                                                 |                                            |                                             |                    |                                   |

A message displays: 'Are you sure you want to save?'

Click OK to save the update

**Click CANCEL to cancel the update** 

### **Recipient Review Save Successful**

|                                                                                                    | Welcome, SHARONNE LOBO. (Log_out)                  |
|----------------------------------------------------------------------------------------------------|----------------------------------------------------|
|                                                                                                    | 🔒   <u>NCTracks Help</u>                           |
| Operations Diversity Claims Engement Care Engenial Dravider Decision Deference Drive Americal TPI Other Admin                                                                                                    |                                                    |
| Home ! Recipient Search ! Recipient Detail                                                                                                    |                                                    |
|                                                                                                    |                                                    |
| kecipient: 1 1 199, 1 Onkie ID: 9                                                                                                    |                                                    |
|                                                                                                    | Legena                                             |
| NCTracks Success                                                                                                    |                                                    |
| Save Successful.                                                                                                    |                                                    |
|                                                                                                    |                                                    |
|                                                                                                    | ?                                                  |
| DECEASED                                                                                                    |                                                    |
| Ref Number Source DOD Data Source Age at Death                                                                                                    | Review Status                                      |
| Incarcerated                                                                                                    | ?                                                  |
| INCARCERATED      Def Number     Entry Data     Deta     Deta | Paviaw Status                                      |
|                                                                                                    |                                                    |
|                                                                                                    | ?                                                  |
|                                                                                                    | ?                                                  |
| Out or STATE   OUt OF STATE   Ref Number OOS Begin Date OOS End Date Data Source                                                                                                    | ?<br>Review Status                                 |
| Out or State       Out of State       Ref Number     OOS Begin Date     OOS End Date       1     7P620     02/04/2018     02/14/2018                                                                                                    | ?<br>Review Status<br>Jr.TRVE                      |
| Our or STATE       Our or STATE       Ref Number     OOS Begin Date     OOS End Date     Data Source       1     7P620     02/04/2018     02/14/2018     ENFORMION                                                                                                    | ?<br>Review Status<br>J. TRUE<br>Save Reset Page   |
| Our or STATE       Our or STATE       Ref Number     OOS Begin Date     OOS End Date     Data Source       1     7P620     02/04/2018     02/14/2018     ENFORMION                                                                                                    | ?<br>Review Status<br>J. IRUE<br>Save Reset Page   |
| Our or State       Our or State       Our or State       Ref Number     OOS Begin Date       OOS End Date       Data Source       Image: Proceeding and the state of the state of the sta                                                                                                    | ?<br>Review Status<br>J.:URUE<br>Save Reset Page   |
| Our or \$ State       Ous or \$ State       Ous or \$ State         • Our or \$ State       • Oos Begin Date       Oos End Date       Data Source         1       7P620       02/04/2018       02/14/2018       ENFORMION                                                                                                    | ?<br>Review Status<br>JTRNE<br>Save Reset Page     |
| Our or State     Oos Begin Date     Oos End Date     Data Source       1     7P620     02/04/2018     02/14/2018     ENFORMION                                                                                                    | ?<br>Review Status<br>J.T.R.V.F<br>Save Reset Page |
| Our or STATE       Oos Begin Date       Oos End Date       Data Source         Ref Number       0005 Begin Date       0005 End Date       Data Source         1       7P620       02/04/2018       02/14/2018       ENFORMION         About       Leval       Privacx       Accessibility       Contact. Viz       System Bacetrements       Bepert Brand         VC Bepartment<br>of Realth and<br>Rumans Services       OC       CORRECTION       Powerd Ux       Powerd Ux         Idle timer refinit at 12:50:29 pm       mpas: pong       mpas: pong       mpas: pong                                                                                                    | ?<br>Review Status<br>J.TRUE<br>Save Reset Page    |
| Our or STATE       Our of STATE       Ref Number     OOS Begin Date     OOS End Date       Dot of State       Ref Number     OOS Begin Date       Out of State     Data Source       State     ENFORMION                                                                                                    | ?<br>Review Status<br>J:JRUE<br>Save Reset Page    |

#### IF YOU DO NOT SEE THIS MESSAGE, THE UPDATE HAS NOT BEEN SAVED

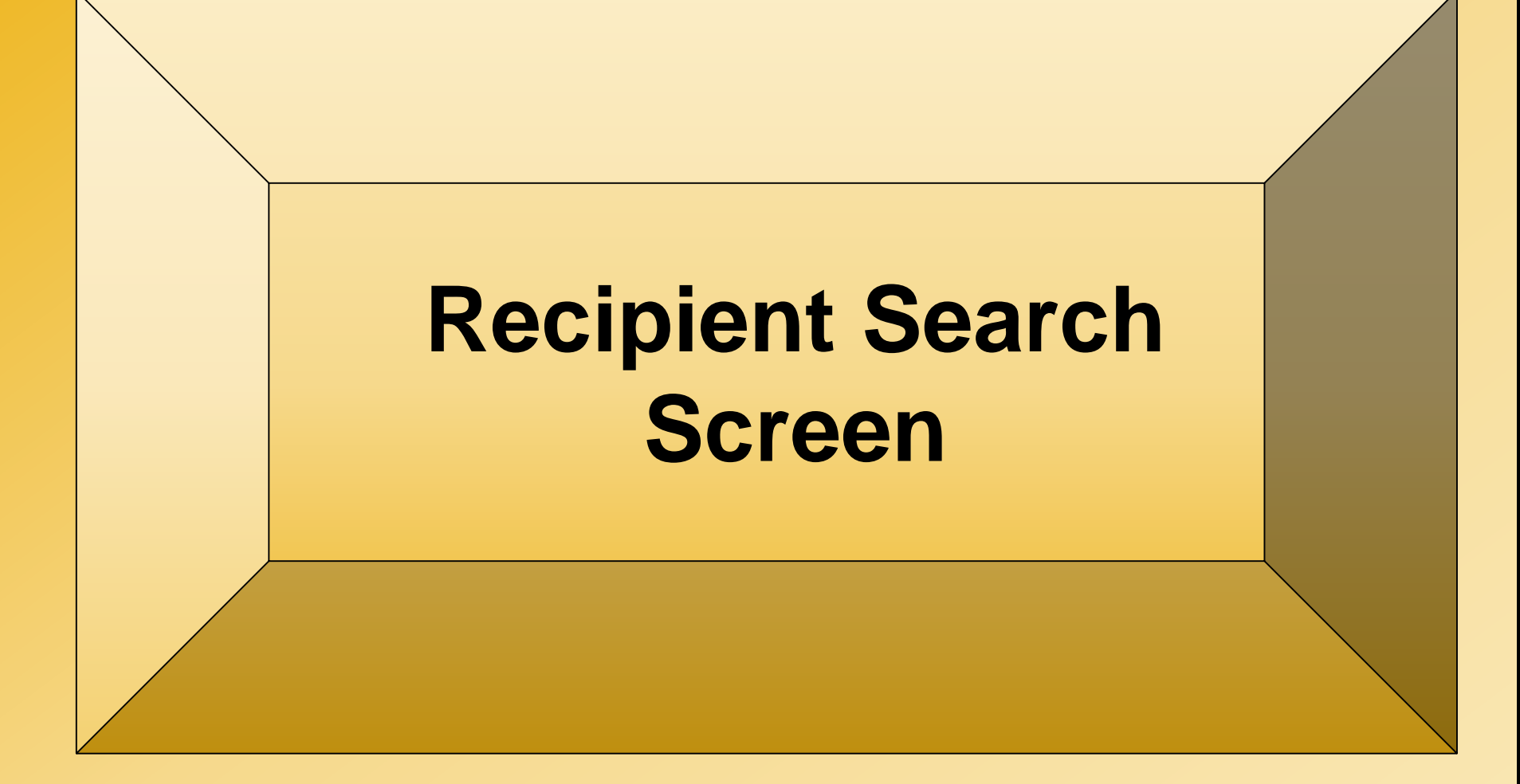

### **Recipient Search**

| Operations    | Claims | Ecommerce | Managed Care   | Financial               | Provider             | Recipient                    | Reference            | Prior Approval                 | TPL                    | Other   | Admin                         |                                  |
|---------------|--------|-----------|----------------|-------------------------|----------------------|------------------------------|----------------------|--------------------------------|------------------------|---------|-------------------------------|----------------------------------|
| Home          |        |           |                |                         |                      | Recipient S                  | earch                |                                |                        |         |                               |                                  |
|               |        |           |                |                         |                      | CNDS Merg                    | e                    |                                |                        |         |                               |                                  |
| Operations Po | rtal   |           |                |                         |                      | Recipient C<br>Interaction S | all Center<br>Search | <u>Subscri</u>                 | iption                 | Prefere | ences                         | 🖨   A A   Help                   |
|               |        |           |                |                         |                      | CNDS Sear                    | ch                   |                                |                        |         |                               |                                  |
|               |        |           | Gen            | eral Aı                 | nnoun                | Consent En                   | try                  |                                |                        |         | Quick                         | Links                            |
|               |        |           |                |                         |                      | Consent Se                   | arch                 |                                |                        |         | CSC FA C                      | )ps Contact List                 |
|               |        |           | Gettir         | ng Help i               | n the NC             | Consent Da                   | shboard              |                                |                        | 9       | CSR Trac                      | king System                      |
|               | 5%     | -         | Did yo         | u know th               | hat there            | Recipient Lo<br>Search       | ock-in               | features avail                 | able                   | !       | Features<br>Help Syst         | <u>of NCTracks Portal</u><br>tem |
| S.            |        | 6         | more a the lin | about the<br>k for Page | purpose<br>e Level H | Recipient or<br>Search       | n Review             | age, you can<br>hat informatic | ow<br>click o<br>on is | n       | <u>Issues Lis</u><br>version) | <u>st (Ops portal</u>            |
|               | 9      |           | 2 being        | requested               | l in a par           | ticular sect                 | ion of a w           | ebpage, click                  | on the                 | 9       | Learning                      | Management System                |
|               |        | 2/        | questi         | on mark f               | for Data/S           | Section Gro                  | oup Help. F          | For the definiti               | ion of                 | a       | ShareNET                      | [                                |

#### Scroll to Recipient and select Recipient Search

### **Recipient Search Screen**

| Operations Claims                        | Financial Provider <u>Recipient</u> Ref | erence Prior Approval TPL Other A      | dmin                      |                               |                |
|------------------------------------------|-----------------------------------------|----------------------------------------|---------------------------|-------------------------------|----------------|
| • Home • Recipient Search                |                                         |                                        |                           |                               |                |
| Recipient Search                         |                                         |                                        |                           |                               | 🔒   A A   Help |
| * indicates a required field             |                                         |                                        |                           |                               | Legend 🔻       |
| - SFADCH CDITEDIA                        |                                         |                                        |                           |                               | ?              |
| Please enter ID Number and ID type or on | e of the other fields.                  |                                        |                           |                               |                |
| Recipient ID :                           |                                         | ID Type : C-Cl                         | NDS-ID 🔻                  | SSN :                         |                |
| Elig Case ID :                           |                                         |                                        |                           |                               |                |
| Please enter Last Name, First Name and o | one or more of the other fields.        |                                        |                           |                               |                |
| Last Name :                              |                                         | First Name :                           |                           | Middle Name :                 |                |
| Date of Birth :                          | mm/dd/yyyy                              | Gender :                               | ۲                         | County Code :                 | T              |
|                                          | Search Using Soundex                    |                                        |                           |                               |                |
|                                          |                                         |                                        |                           |                               | Find Clear     |
|                                          |                                         |                                        |                           |                               | ÷              |
|                                          |                                         |                                        |                           |                               |                |
|                                          | <u>About</u>                            | <u>Legal Privacy Accessibility Cor</u> | tact Us System Requiremen | <u>ts</u> <u>Report Fraud</u> |                |
|                                          |                                         | NC Department                          |                           |                               |                |
|                                          |                                         | of Health and<br>Human Services        | CSRA: TRANSCEN            |                               |                |
|                                          |                                         |                                        |                           |                               |                |

#### Enter the search criteria: the RECIPIENT ID <u>AND</u> in the ID Type select CNDS Click FIND to complete the search

NCDHHS Division of Health Benefits | Recipient on Review I December 2019

### **Recipient Search Screen**

| Operations Claima Ecommerce Managed Care Finar                          | ncial Provider <u>Reci</u> | plent Reference Prior Appro | val TPL Other Admin |          |             |              |
|-------------------------------------------------------------------------|----------------------------|-----------------------------|---------------------|----------|-------------|--------------|
| Home Recipient Search                                                   |                            |                             |                     |          |             |              |
| Recipient Search                                                        |                            |                             |                     |          |             |              |
| * indicates a required field                                            |                            |                             |                     |          |             | Legend 🔻     |
| SEARCH CRITERIA                                                         |                            |                             |                     |          |             | ?            |
| Recipient ID :                                                          | 10                         | Type: C-CNDS-ID             | ~                   |          | SSN :       |              |
| Elig Case ID :                                                          |                            |                             |                     |          |             |              |
| Please enter Last Name, First Name and one or more of the other fields. |                            |                             |                     |          |             |              |
| Last Name :                                                             | First                      | Name :                      |                     | Middle N | lame :      |              |
| Date of Birth : mm/dd/yyyy                                              | G                          | Gender :                    | <b>∨</b>            | County ( | Code :      | $\checkmark$ |
| Search Using Soundex                                                    |                            |                             |                     |          |             |              |
|                                                                         |                            |                             |                     |          |             | Find Clear   |
| - SEARCH RESULTS                                                        |                            |                             |                     |          |             |              |
| Recipient ID Name                                                       | Gender                     | Date of Birth               | SSN                 | HIC      | County Code | Elig Case ID |
| HOLMES, WATSON                                                          | M-MALE                     | 04/01/2015                  | 999-99-9999         | 09       | 92-WAKE     |              |
|                                                                         |                            |                             |                     |          |             |              |
|                                                                         |                            |                             |                     |          |             | +            |

#### Click the **blue** Recipient ID hyperlink to go to the Recipient Detail screen

### **Recipient Detail Screen**

|                                                  | Claims                                          | Ecomm ree wana    | ged Care Financial Provider R                                        | ecipient Referenc | Prior Approval TPL                                                                                                    | Other Admin      |                   |                                                                      |                                    |                               |
|--------------------------------------------------|-------------------------------------------------|-------------------|----------------------------------------------------------------------|-------------------|----------------------------------------------------------------------------------------------------|------------------|-------------------|----------------------------------------------------------------------|------------------------------------|-------------------------------|
| • Recipie                                        | ent Search • Recipient De                       | etail             |                                                                      |                   |                                                                                                    |                  |                   |                                                                      |                                    |                               |
| ipient                                           | t: HOLMES, WA                                   | ATSON - ID:       |                                                                      |                   |                                                                                                    |                  |                   |                                                                      |                                    | AA   Help                     |
| licates a req                                    | uired field                                     |                   |                                                                      |                   |                                                                                                    |                  |                   |                                                                      |                                    | Legend 🔍                      |
| Summary                                          | Address Contacts                                | Family Case Data  | Case Data History Premiur                                            | ns Cost Sharin    | g Other Coverage                                                                                                    | Dialysis Service | Limits Recipier   | t Lock-in                                                            | Fransfer Of Ass                    | ets ID Card                   |
| ENEDAL                                           | UU                                              |                   |                                                                      |                   | - 1 - 1                                                                                                    | - 1              |                   |                                                                      |                                    | ?                             |
| IENEKAL                                          | Recipient ID :                                  |                   |                                                                      | SSN :             | 9                                                                                                    |                  | Document          | s: <u>View</u>                                                       |                                    |                               |
|                                                  | Date of Birth :                                 | 2                 |                                                                      | Age: 2            |                                                                                                    |                  | Date of Death     | : 🗹                                                                  |                                    |                               |
|                                                  | Gender :                                        | M-MALE            | Trans                                                                | gender :          |                                                                                                    |                  | MBI Numbe         | r:                                                                   |                                    |                               |
|                                                  | Race:                                           |                   | 1                                                                    | Ethnicity: H-H    | lisp-Oth 🗹                                                                                                    |                  | Languag           | e: SP-SPA                                                            | NISH                               |                               |
|                                                  | Date Added :                                    |                   | Last Date U                                                          | Jpdated :         |                                                                                                    |                  |                   |                                                                      |                                    |                               |
|                                                  |                                                 |                   |                                                                      |                   |                                                                                                    |                  |                   |                                                                      |                                    | ?                             |
|                                                  | Status In Case:                                 | R-Recipient 🗹     | Famil                                                                | y Status: C-C     | hild 🗹                                                                                                    | Rel              | ationship to Paye | e: B-Son                                                             | 5                                  |                               |
|                                                  | Citizenship Code:                               |                   | Citizens                                                             | hip Date: 🛛 💆     |                                                                                                    |                  | Alien II          | D: 🗹                                                                 |                                    |                               |
|                                                  | IVD Indicator:                                  | Ì                 | Refug                                                                | ee Code: 🛛 🗹      |                                                                                                    | R                | efugee Entry Dat  | e: 01/01/                                                            | 1900 🗹                             |                               |
|                                                  | Ind Term Date:                                  | 2                 | Tri                                                                  | bal Code: 🛛 🗹     |                                                                                                    |                  | Tribal Svc Rcv    | d: 🗹                                                                 |                                    |                               |
|                                                  | Ind Last Updated:                               |                   |                                                                      |                   |                                                                                                    |                  |                   |                                                                      |                                    |                               |
|                                                  |                                                 |                   |                                                                      |                   |                                                                                                    |                  |                   |                                                                      |                                    | ?                             |
|                                                  |                                                 |                   |                                                                      |                   |                                                                                                    |                  |                   |                                                                      |                                    |                               |
| - CROSS-                                         | REFERENCE / COMBIN                              | IE .              |                                                                      | \                 |                                                                                                    |                  |                   |                                                                      |                                    |                               |
| - CROSS-                                         | REFERENCE / COMBIN<br>Recipient ID              |                   | ID Type                                                              |                   | Begin Date                                                                                                    |                  | End Date          |                                                                      | Sta                                | rtus                          |
| - CROSS-                                         | REFERENCE / COMBIN<br>Recipient ID              | C-CNDS            | ID Type<br>-ID                                                       |                   | Begin Date                                                                                                    |                  | End Date          |                                                                      | Sta<br>A-Active                    | itus                          |
| – CROSS-<br>Eligibility                          | REFERENCE /COMBIN<br>Recipient ID               | C-CNDS            | ID Type<br>-ID                                                       |                   | Begin Date                                                                                                    |                  | End Date          |                                                                      | Sta<br>A-Active                    | atus                          |
| – CROSS-<br>Eligibility                          | REFERENCE /COMBIN<br>Recipient ID<br>Enrollment | C-CNDS            | ID Type<br>-ID                                                       |                   | Begin Date                                                                                                    |                  | End Date          |                                                                      | Sta<br>A-Active                    | ?                             |
| – CROSS-<br>Eligibility<br>– ELIGIBI             | REFERENCE / COMBIN<br>Recipient ID              | C-CNDS            | ID Type<br>-ID                                                       |                   | Begin Date                                                                                                    |                  | End Date          | DISPLAYING                                                           | Sta<br>A-Active                    | ?<br>1V >                     |
| – CROSS-<br>Eligibility<br>– ELIGIB<br>Hist Fro  | REFERENCE /COMBIN<br>Recipient ID               | C-CNDS<br>Hist To | ID Type<br>-ID<br>Eligibility Coverage                               | Code LME          | Begin Date                                                                                                    | ty Residenti     | End Date          | DISPLAYING Status                                                    | Sta<br>A-Active                    | itus<br>?<br>IV ><br>User ID  |
| - CROSS-<br>Eligibility<br>- ELIGIB<br>Hist Fro  | REFERENCE /COMBIN<br>Recipient ID               | C-CNDS<br>Hist To | ID Type<br>-ID<br>Eligibility Coverage                               | Code LME          | E ID Admin Count<br>092-WAKE                                                                                                    | ty Residenti     | End Date          | Status                                                               | Sta<br>A-Active<br>I-10) <<br>FPL% | ?<br>1 ><br>User ID           |
| – CROSS-<br>Eligibility<br>– ELIGIB<br>Hist Fro  | REFERENCE /COMBIN<br>Recipient ID               | C-CNDS            | ID Type<br>-ID<br>Eligibility Coverage                               | Code LME          | E ID Admin Count<br>092-WAKE 2<br>092-WAKE 2                                                                                                    | ty Residenti     | End Date          | Status<br>Status<br>Active V<br>Active V                             | Sta<br>A-Active                    | ?<br>1⊻><br>User ID           |
| – CROSS-<br>Eligibility<br>– ELIGIB<br>Hist Fro  | REFERENCE /COMBIN<br>Recipient ID               | C-CNDS            | ID Type<br>-ID<br>Eligibility Coverage                               | Code LME          | E ID Admin Count<br>092-WAKE 9<br>092-WAKE 9<br>092-WAKE 9                                                                                                    | ty Residenti     | End Date          | Status<br>Status<br>Inctive S<br>Inctive S<br>Inctive S              | A-Active                           | ?<br>1⊻><br>User ID           |
| – CROSS-<br>Eligibility<br>– ELIGIB:<br>Hist Fro | REFERENCE /COMBIN<br>Recipient ID               | C-CNDS            | ID Type<br>ID<br>Eligibility Coverage<br>V<br>V<br>V<br>V            | Code LME          | Begin Date           E ID         Admin Count           092-WAKE *         092-WAKE *           092-WAKE *         092-WAKE *           092-WAKE *         092-WAKE * | ty Residenti     | End Date          | Status<br>Status<br>Inctive S<br>Inctive S<br>Inctive S<br>Inctive S | A-Active                           | rtus<br>?<br>1 V ><br>User ID |
| – CROSS-<br>Eligibility<br>– ELIGIB<br>Hist Fro  | REFERENCE /COMBIN<br>Recipient ID               | C-CNDS            | ID Type<br>ID<br>ID<br>Eligibility Coverage<br>V<br>V<br>V<br>V<br>V | Code LMS          | Begin Date           E ID         Admin Count           092-WAKE *         092-WAKE *           092-WAKE *         092-WAKE *           092-WAKE *         092-WAKE * | ty Residenti     | End Date          | Status<br>Status<br>active V<br>active V<br>active V<br>active V     | A-Active                           | ttus<br>?<br>1⊻><br>User ID   |

Scroll to the "Review" menu (red arrow) Cookie Crumb Trail (gold arrow)

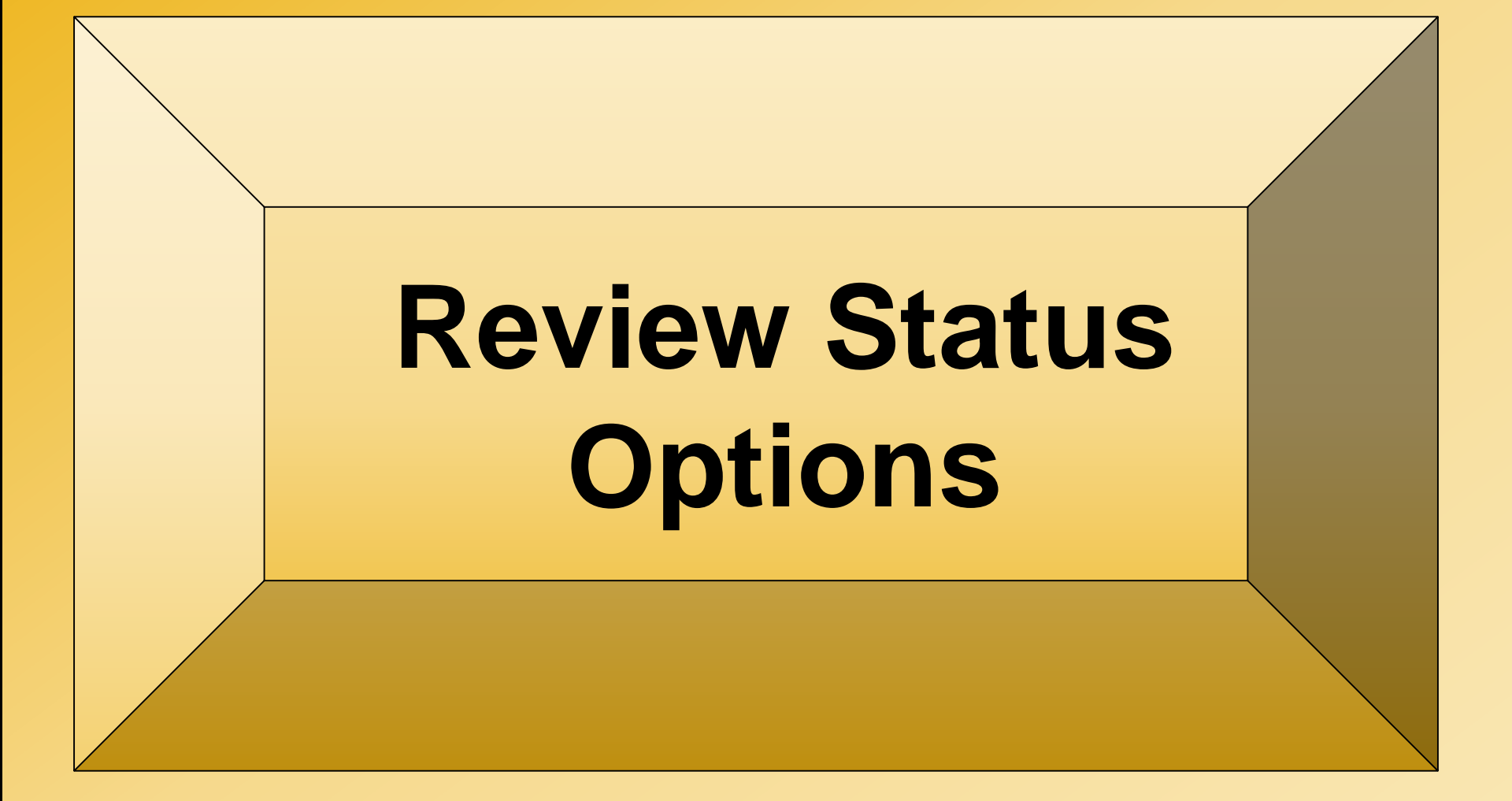

### **Review Status Options**

- <u>True</u>: County verified the <u>exact</u> information in the ROR report and it DOES impact the recipient's eligibility
- <u>True NOIMP</u>: County verified the <u>exact</u> information in the ROR report and it DOES NOT impact the recipient's eligibility
- <u>Source</u>: Verified true from <u>another</u> source The county was aware of the change <u>before</u> the ROR report

### Review Status Options (continued)

- False: The county verified the information on the report was false OR the verified data did not exactly match the Recipient Review screen
- <u>CLSD-NODOC</u>: This status provides counties an update option for the older closed records this option is used to remove updates older than one year

### Review Status Options (continued)

- <u>VOID</u>: If the review record is determined to be invalid for a technical reason or system error, the review warning record can be updated with a status of 'VOIDED', effectively canceling the review
  - Only NCTracks technical staff can void a review record
  - If the county determines that a review should potentially be voided, contact Melissa Artis, Melissa.artis@dhhs.nc.gov in NC Medicaid Eligibility Services, for approval and disposition

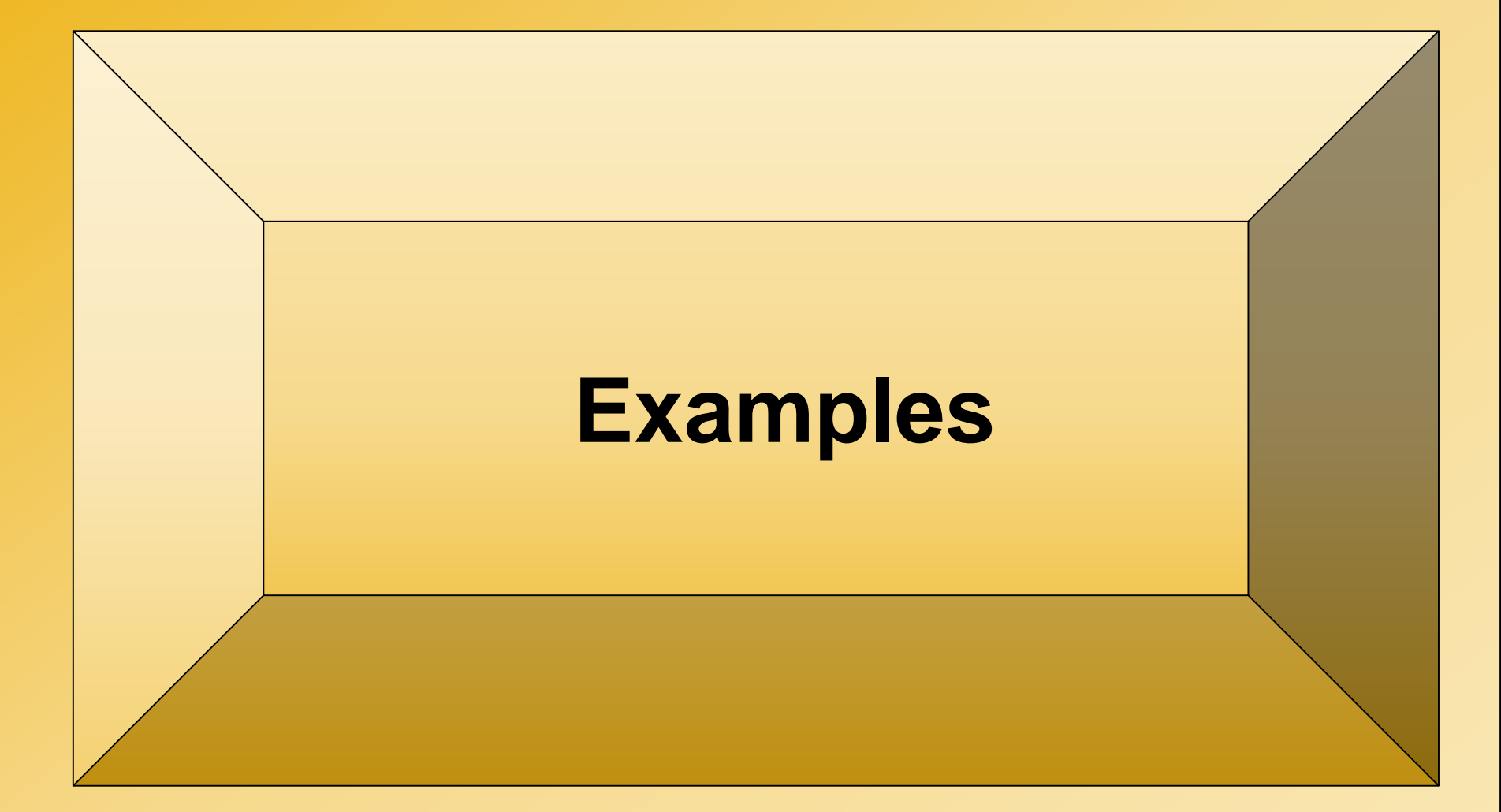

### **Example 1 – Date Of Death**

- On 3/5/19 Recipient on Review provided a lead that Tomisina Stone passed away on 2/23/2019
- Caseworker ran Online Verification (OLV). OLV shows Mr. Stone passed away 2/23/19, not spouse listed above
- The caseworker further verified through an online obituary that Mr. Stone had in fact passed away on 2/23/19
- DSS was already aware of Mr. Stone's passing

What Review Status choice should be selected on the NCTracks Recipient Review page?

### **Example 1 – Answer**

**County verified lead as:** 

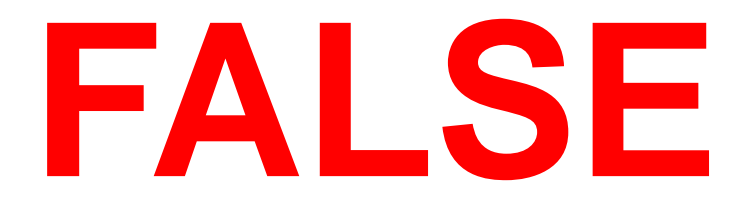

#### <u>Worker documents and completes all necessary</u> <u>actions in NC FAST, changes the Review Status and</u> <u>enters comments of results on the Review screen</u>

### **Example 2 – Date of Death**

- On 5/15/19 Recipient on Review provided a lead that John Smith passed away on 5/2/19
- Worker research in NC FAST shows no prior report of death. Online checks verifies that John Smith passed away 5/2/19

What Review Status choice should be selected on the NCTracks Recipient Review page?

### **Example 2 – Answer**

**County verified lead as:** 

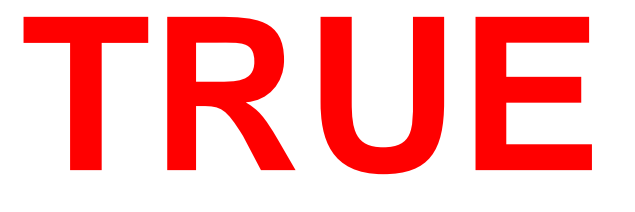

#### <u>Worker documents and completes all necessary</u> <u>actions in NC FAST, changes the Review Status and</u> <u>enters comments of results on the Review screen</u>

### **Example 3 – Incarcerated**

- On 3/1/19 Recipient on Review provided a lead that Jerry Bird entered the local county jail on 2/3/2019 with a release date of 2/22/2019
- The worker researched and verified the information with the local jail. All information matched the Recipient on Review report

What is the "Best" Review Status that should be selected on the NCTracks Recipient Review page?

### **Example 3 – Answer**

**County verified lead as:** 

# TRUE NOIMP

<u>Worker documents and completes all necessary</u> <u>actions in NC FAST, changes the Review Status and</u> <u>enters comments of results on the Review screen</u>

NCDHHS Division of Health Benefits | Recipient on Review I December 2019

### **Example 4 – Incarcerated**

- On 4/15/19 Recipient on Review provided a lead that Kerry Fisher entered the local county jail on 3/8/2019 with a release date of 4/10/2019
- Worker's researched lead by calling local jail and verifying through OLV Ms. Fisher was not incarcerated during that time in the County jail; however, she is on probation through 12/31/2019

What is the Best Review Status should be selected on the NCTracks Recipient Review page?

### **Example 4 – Answer**

**County verified lead as:** 

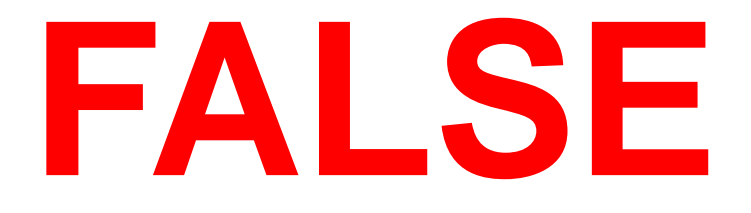

#### <u>Worker documents and completes all necessary</u> <u>actions in NC FAST, changes the Review Status and</u> <u>enters comments of results on the Review screen</u>

### **Example 5 - Out of State**

- On 5/15/19 Recipient on Review provided a lead that Suzy Sunshine was living Out of State from 1/15/19 – 5/10/19
- Suzy Sunshine reported to her caseworker on 4/2/2018 that she moved to Florida in March to live permanently with her new husband. The case continues as caseworker has not closed case correctly

What Review Status choice should be selected on the NCTracks Recipient Review page?

### **Example 5 – Answer**

**County verified lead as:** 

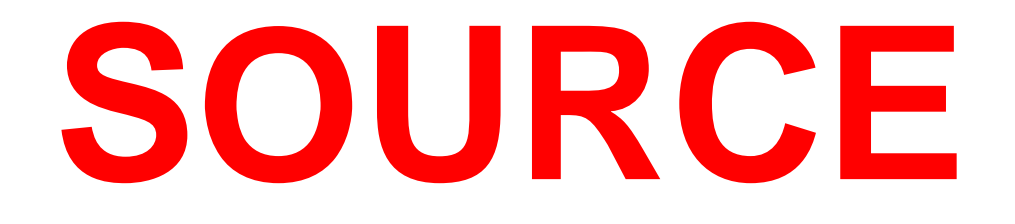

<u>Worker documents and completes all necessary</u> <u>actions in NC FAST, changes the Review Status and</u> <u>enters comments of results on the Review screen</u>

NCDHHS Division of Health Benefits | Recipient on Review I December 2019

### **Example 6 - Out of State**

- On 6/21/19 Recipient on Review provided a lead that Jasmine Guy lived Out Of State in New Jersey (NJ) from 3/7/2016 – 6/1/2019
- Worker researched case and discovered that Jasmine has been receiving Supplemental Security Income (SSI) benefits in NC since 12/2018. Prior to December she was receiving benefits in NJ. Jasmine is on NC Food and Nutrition Services case with her mother
- Notes on Medicaid application dated 11/5/2018 indicate Mrs. Guy stated the family relocated to NC from NJ

What Review Status choice should be selected on the NCTracks Recipient Review page?

### **Example 6 – Answer**

**County verified lead as:** 

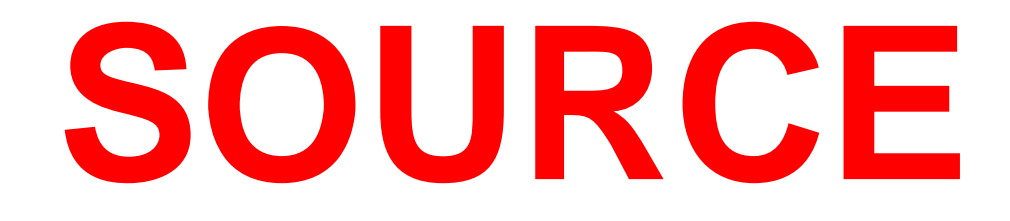

<u>Worker documents and completes all necessary</u> <u>actions in NC FAST, changes the Review Status and</u> <u>enters comments of results on the Review screen</u>

NCDHHS Division of Health Benefits | Recipient on Review I December 2019

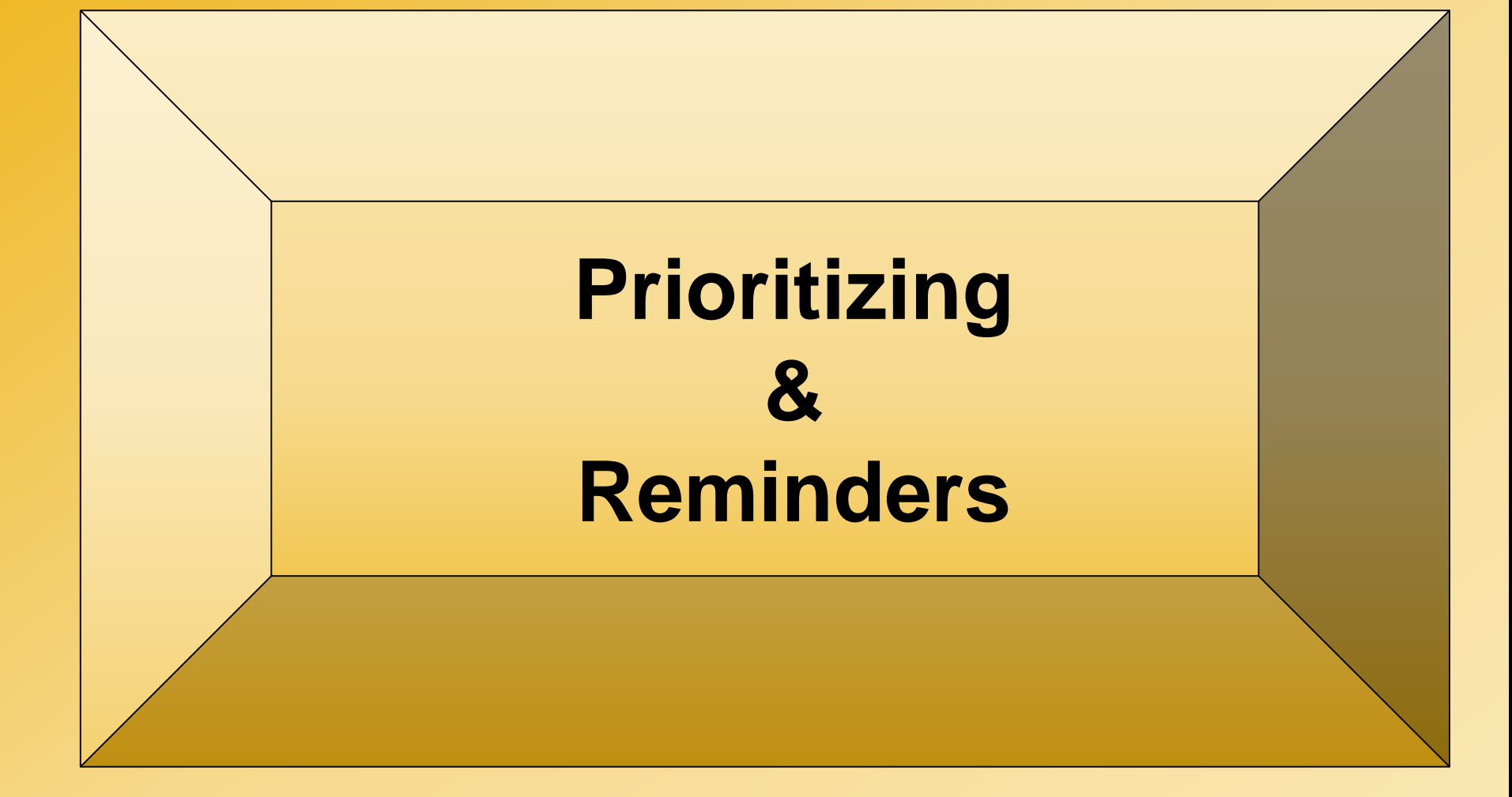

### Prioritizing

- 1<sup>st</sup> Priority: ACTIVE eligibility recipients listed on the ROR search screen
  - Date of Death
  - Out of State & Incarcerated
- 2<sup>nd</sup> Priority: INACTIVE eligibility recipients with an active alert from the reports
  - Date of Death
  - Out of State & Incarcerated

### **Helpful Reminders**

- Reports should be worked daily
  - Begin review within 5 days
  - Begin online matches
  - Evaluate the impact the response has on eligibility
  - Take appropriate action in NC FAST
  - Update appropriate Review Status Option in NCTracks within 20 days

## Helpful Reminders (continued)

- If your verifications indicate the recipient should not have been receiving NC Medicaid or Health Choice benefits, a Program Integrity referral may be necessary
- County staff must update the Date of Death (DOD) on the person page, even if the case is closed
- Assess all hold decisions to ensure proper communication between NC FAST and NCTracks

## **COMING SOON**

Today's Webinar, "<u>Recipient on Review Training –</u> <u>Resolving Leads and Prioritizing</u>" will be posted to the NC Medicaid Division of Health Benefits website at the following link <u>https://medicaid.ncdhhs.gov/training</u>

# QUESTIONS

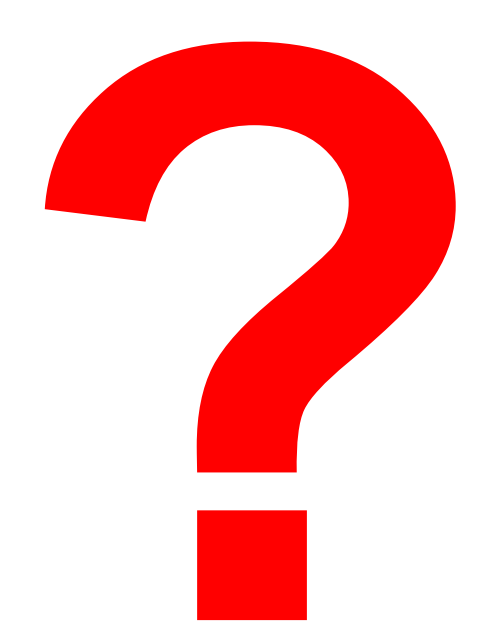

### **Reference Links**

Session Law 2017-57, Section 11H.15.(a): SL 2017-57, Section 11H.15.(a) – NCTracks Enhancements to Prevent and Detect Fraud, Waste, and Abuse

Terminal Message December 2, 2019: Recipient on Review Training - Webinar https://lists.ncmail.net/mailman/listinfo/dssterminalmessage

Coming Soon: Recipient on Review Training - Webinar https://medicaid.ncdhhs.gov/training

## **Future Questions**

### **Betty Dumas-Beasley**

County Operations Quality Assurance Manager <u>betty.j.beasley@dhhs.nc.gov</u>

### **Angela Saddler**

Program Integrity Consultant angela.saddler@dhhs.nc.gov

### June Lockett

Program Integrity Consultant june.lockett@dhhs.nc.gov